# **PE Smart Mini Gateway** Neptune Generation **GWWG001 Series**

# Installation Manual

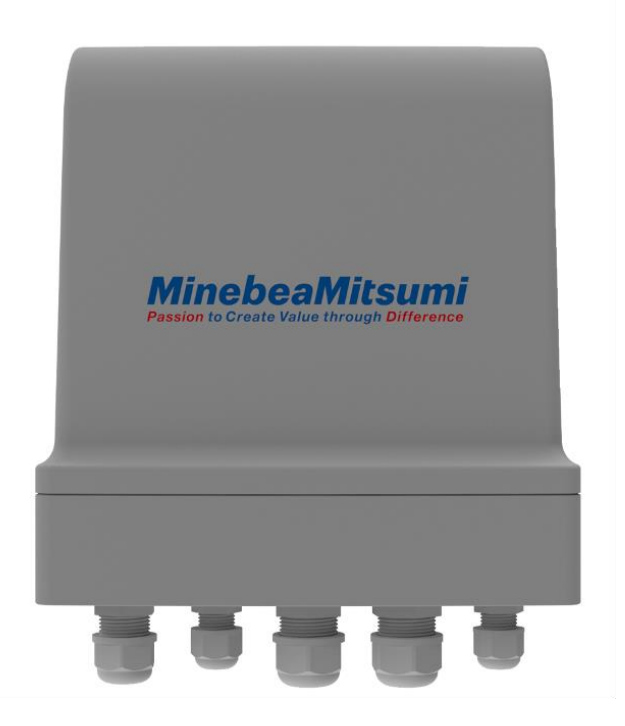

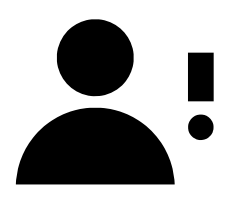

**NOTE**: This document is a "**living document**", which means that it is constantly maintained and updated by the team at Paradox Engineering.

In order to ensure that you have the most up-to-date version of this document, please login to the Paradox Engineering website at:

#### hiip://www.pdxeng.ch

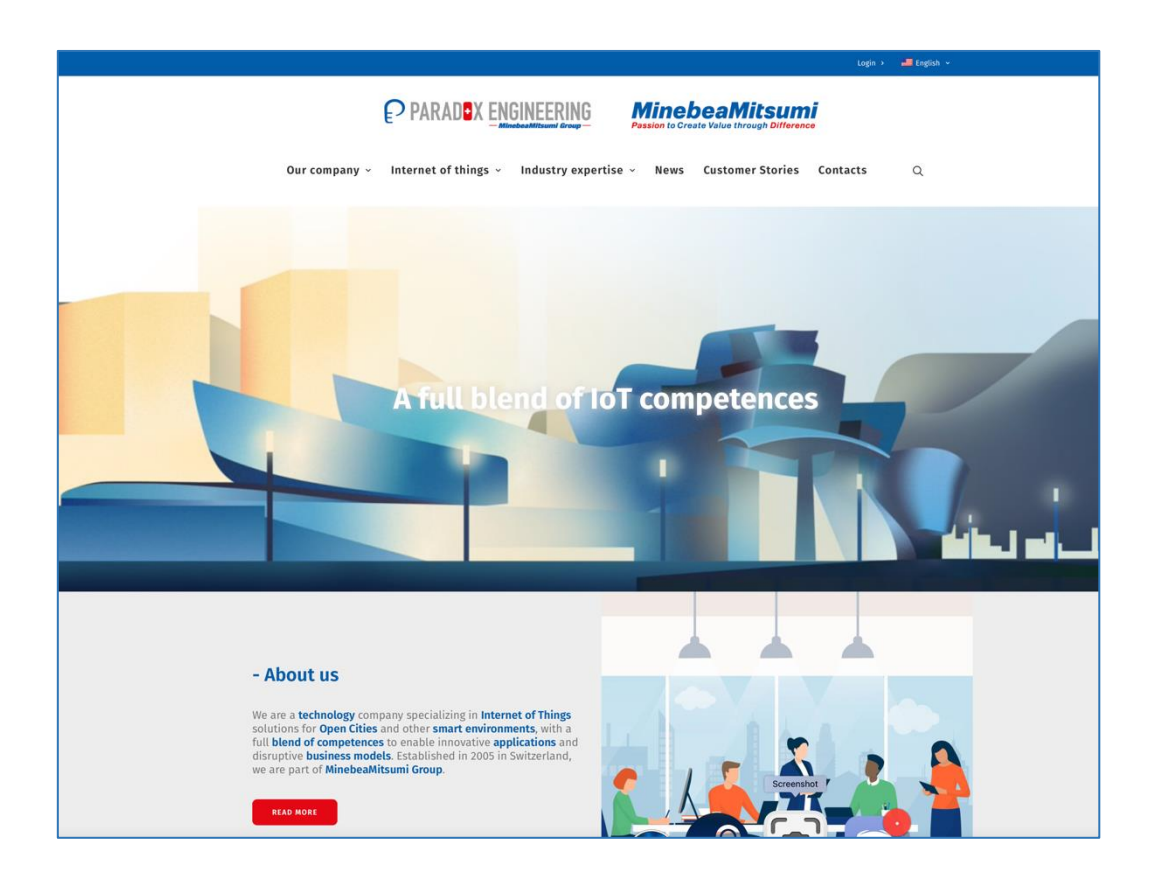

# **Table of Contents**

| 1. | L                   | List of Acronyms |                                                                                       |    |  |  |  |
|----|---------------------|------------------|---------------------------------------------------------------------------------------|----|--|--|--|
| 2. | 2. Content List     |                  |                                                                                       |    |  |  |  |
| 3. | ۷                   | Narni            | ings for Installers and Users                                                         | 7  |  |  |  |
| 4. | Product Description |                  |                                                                                       |    |  |  |  |
| 5. | I                   | nstall           | ation Instructions                                                                    | 11 |  |  |  |
|    | 5.1                 |                  | Dimensions                                                                            | 11 |  |  |  |
|    | 5.2                 |                  | Mounting                                                                              | 12 |  |  |  |
|    | 5                   | 5.2.1            | Standard Mounting Brackets                                                            |    |  |  |  |
|    | 5.3                 |                  | Wiring, Connectors, and SIM Slot                                                      | 13 |  |  |  |
|    | 5.4                 |                  | Connecting an Ethernet Cable – Step 1: Unscrew the Base and Disassemble the Connector | 14 |  |  |  |
|    | 5.5                 |                  | Connecting an Ethernet Cable – Step 2: Thread the Cable Through Parts A and B         | 15 |  |  |  |
|    | 5.6                 |                  | Connecting an Ethernet Cable – Step 3: Squeeze the Cable Through Part C               | 16 |  |  |  |
|    | 5.7                 |                  | Connecting an Ethernet Cable – Step 4: Align the Cable to the Connector               | 17 |  |  |  |
|    | 5.8                 |                  | Connecting an Ethernet Cable – Step 5: Insert the Cable into the Ethernet Jack        |    |  |  |  |
|    | 5.9                 |                  | Connecting an Ethernet Cable – Step 6: Re-assemble Parts C, B, and A                  | 19 |  |  |  |
| 6. | C                   | Conne            | ecting the Mini Gateway to the Internet                                               | 20 |  |  |  |
|    | 6.1                 |                  | Option 1: Connecting to the Internet with the 4G LTE Network Connection               | 21 |  |  |  |
|    | 6.2                 |                  | Option 2: Connecting to the Internet with the PoE Network Connection                  | 24 |  |  |  |
|    | 6.3                 |                  | Option 3: Connecting to the Internet Using Wi-Fi                                      | 27 |  |  |  |
| 7. | F                   | Produ            | ct Configuration                                                                      |    |  |  |  |
|    | 7.1                 |                  | Configuring the IP address (narrowband and broadband)                                 |    |  |  |  |
|    | 7.2                 |                  | Specifying the Connection Parameters from the Gateway to the CMS                      |    |  |  |  |
|    | 7.3                 |                  | VPN Configuration                                                                     |    |  |  |  |
|    | 7.4                 |                  | NTP Configuration                                                                     |    |  |  |  |
|    | 7.5                 |                  | Timezone Configuration                                                                |    |  |  |  |
|    | 7.6                 |                  | Other Configurations                                                                  |    |  |  |  |
| 8. | Ν                   | Maint            | enance Instructions                                                                   |    |  |  |  |
|    | 8.1                 |                  | Identifying the Main Fuse, F4                                                         |    |  |  |  |
| 9. | F                   | Packir           | ng                                                                                    |    |  |  |  |
| 10 | ).                  | Lab              | el                                                                                    |    |  |  |  |
|    | 10.3                | 1                | US – United States                                                                    |    |  |  |  |
|    | 10.2                | 2                | EU, CL, TH, KH – Europe, Chile, Thailand, Cambodia                                    |    |  |  |  |
|    | 10.3                | 3                | JP – Japan                                                                            |    |  |  |  |
| 11 |                     | Max              | kimum Permissible Exposure (MPE) limits                                               |    |  |  |  |
|    | 11.3                | 1                | US – United States                                                                    |    |  |  |  |
|    | 11.2                | 2                | EU – Europe                                                                           |    |  |  |  |
|    | 1                   | L1.2.1           | EU Declaration of Conformity                                                          | 45 |  |  |  |
|    | 1                   | L1.2.2           | Padio Restrictions                                                                    | 45 |  |  |  |
| 12 |                     | Cert             | ifications                                                                            | 46 |  |  |  |

| 12.1 | US – United States           | 46 |
|------|------------------------------|----|
| 12.2 | 2 EU - Europe                | 46 |
| 12.3 | 3 Symbols and Approval marks | 47 |
| 13.  | Ordering Codes               | 48 |
| 14.  | Related Documents            |    |
| 15.  | Revision History             | 50 |
|      |                              |    |

# 1. List of Acronyms

| Acronym      | Description                                         |
|--------------|-----------------------------------------------------|
| AES          | Advanced Encryption Standard                        |
| CMS          | Central Management System                           |
| eSIM         | Embedded SIM                                        |
| EUICC        | Embedded Universal Integrated Circuit Card          |
| GFSK         | Gaussian Frequency Shift Key                        |
| GPS          | Global Positioning System                           |
| HDLC         | High-Level Data Link Control                        |
| IPv6/6LoWPAN | IPv6 over Low-Power Wireless Personal Area Networks |
| LED          | Light Emitting Diode                                |
| LTE          | Long Term Evolution                                 |
| LWM2M        | Lightweight Machine to Machine                      |
| MCU          | Microcontroller Unit                                |
| ΝΑ           | Not Applicable                                      |
| NFC          | Near Field Communication                            |
| ΟΤΑ          | Over-the-Air                                        |
| PoE          | Power Over Ethernet                                 |
| RTC          | Real Time Clock                                     |

# 2. Content List

### Table 1 – Box Contents

| Part Number       | Description                                            | Qty | Figure |
|-------------------|--------------------------------------------------------|-----|--------|
| GWWG001           | PE Smart Mini Gateway                                  | 1   |        |
| Mounting brackets | Brackets used to mount the device<br>on a wall or pole | 1   |        |
| DOC-INS-0115      | Installation Manual (this document)                    | 1   |        |

# 3. Warnings for Installers and Users

The following instructions provide important precautions to safely install, use and maintain the product. Please read and follow them carefully before operating the unit: failure to comply may compromise people safety and/or damage the device, with serious consequences depending on circumstances.

### Table 2 – Symbols Used in this Document

| Symbol   | Description                                                                                                    |
|----------|----------------------------------------------------------------------------------------------------|
| $\wedge$ | Warning: failure to follow these instructions properly may result in personal injury and/or product damage, which may be serious depending on the circumstances |
| ļ        | Important notice: be sure to follow the instructions                                                                                                    |

### Table 3 – Warnings

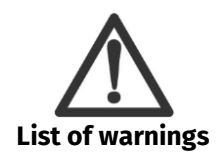

| The equipment is intended for installation, service and repair by trained and skilled personnel only (no operator access)                                                       |            |
|----------------------------------------------------------------------------------------------------|------------|
| Install the product in accordance with the instructions provided in this installation manual                                                                                    |            |
| The manufacturer shall not be held liable for errors or damages due to wrong mounting operations                                                                                |            |
| The product is intended to be used even in countries having IT type electricity supply systems                                                                                  |            |
| This equipment is intended to be used with elevations up to 2000 m                                                                                                    |            |
| The product and the various units comprising the installation must only be used for the purpose for which they are intended. Any other use is considered improper and dangerous |            |
| Unpack the product and check possible damages before installing and operating it                                                                                                |            |
| Electrical work and installation must be performed in accordance with relevant local and national regulations, following the instructions provided in this installation manual. |            |
| Before connecting the product, make sure that product voltage ratings correspond to the mains power supply voltage                                                              |            |
| Ensure that an appropriate disconnect device shall be incorporated in the electrical installation of the building.                                                              | <b>*</b> ! |
| Cover all unused connectors with the provided plugs to safeguard product IP rating                                                                                              | <b>L</b> i |

| Before cleaning or servicing the product, disconnect it from the mains power                                                                                                    | <b>T</b> i |
|----------------------------------------------------------------------------------------------------|------------|
| A power supply cord with a minimum conductor section 0.75 mm <sup>2</sup> (AWG-18) suitable for outdoor use and compliant with relevant local and national regulations shall be used                                        | <b>T</b> i |
| In the final installation, an external 20 A (US market) or a 16 A (EU market) magneto-thermal switch must be installed as means of short-circuit backup protection. Consult local and national regulation for installation. | <b>T</b> i |
| Dispose of packaging or product must be in compliance with applicable local and national waste disposal regulation                                                                                                    | <b>L</b> ! |
| Keep this document for future use and reference                                                                                                    |            |
|                                                                                                    |            |

# 4. Product Description

The PE Smart Mini Gateway is a key hardware element of Paradox Engineering's PE Smart Urban Network platform for urban environments.

The PE Smart Mini Gateway natively manages Wireless and Wireless Highspeed integrated network technologies. It allows city managers to set up smart urban infrastructures supporting both wireless sensor-based applications (such as smart street lighting, smart parking, smart metering, smart environmental sensing, etc.) as well as data hungry applications such as traffic video surveillance, emergency-response systems, and various other use cases.

The PE Smart Mini Gateway operates as border router, connecting each physical object of PE Smart Urban Network to the Internet or Local Area Network with an addressing system to uniquely identify single devices and to adapt different communication layers. The PE Smart Mini Gateway is depicted in Figure 1, below.

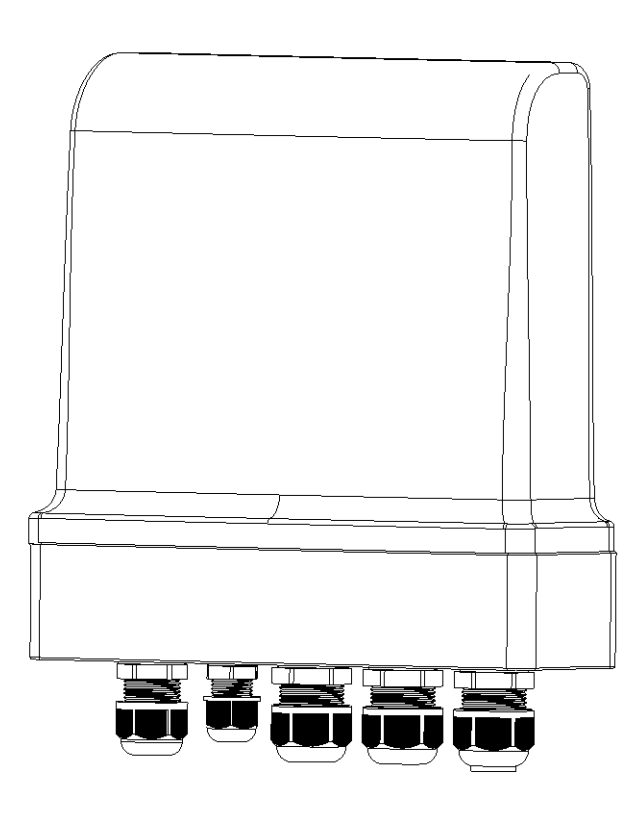

Figure 1: The PE Smart Mini Gateway

The PE Smart Mini Gateway also acts as coordinator and data concentrator of the PE Smart Urban Network. It serves as central collecting point for data generated by PE Smart Nodes, leveraging 6LoWPAN protocol (with IPv6 addressing) for radio communications. It coordinates all PE Smart Nodes within the narrowband network, synchronizing them and routing data coming from field devices to PE Smart CMS (Central Management System). Furthermore, it forwards any commands generated by the PE Smart CMS to any and all PE Smart Nodes.

An example of network scheme is pictured in Figure 2.

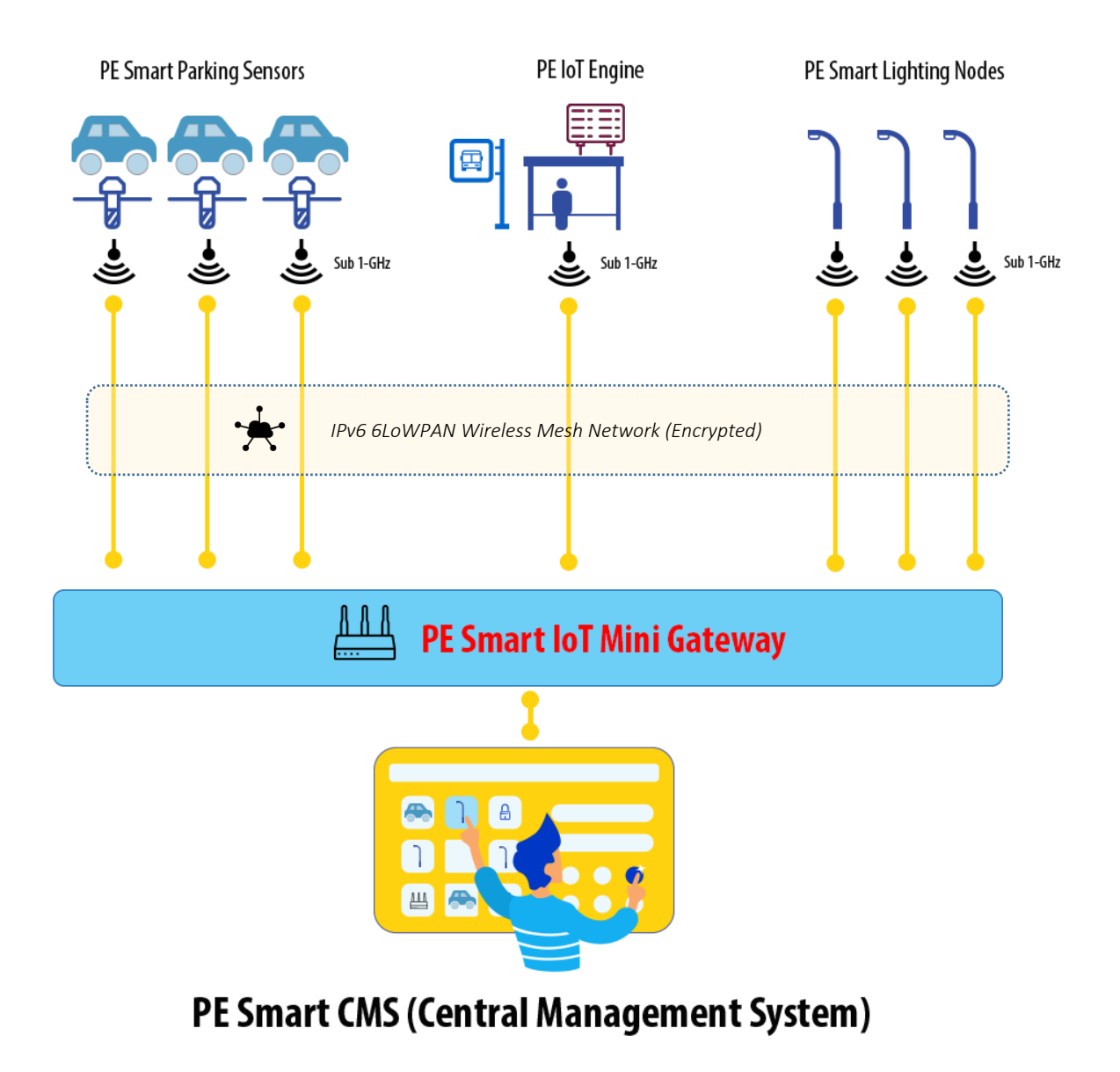

Figure 2: The PE Smart Mini Gateway and Other PE Technologies Operating in a Smart City Application

# 5. Installation Instructions

### 5.1 Dimensions

Mechanical dimensions of PE Smart Mini Gateway are pictured in Figure 3.

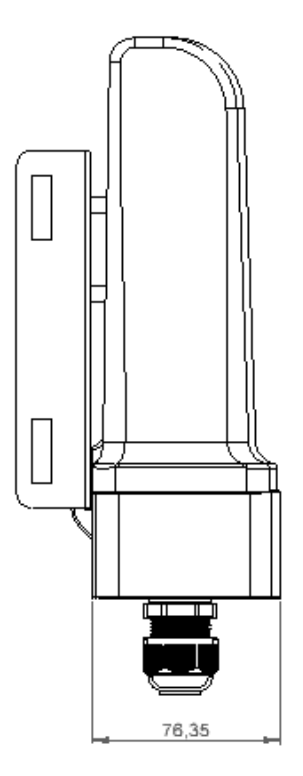

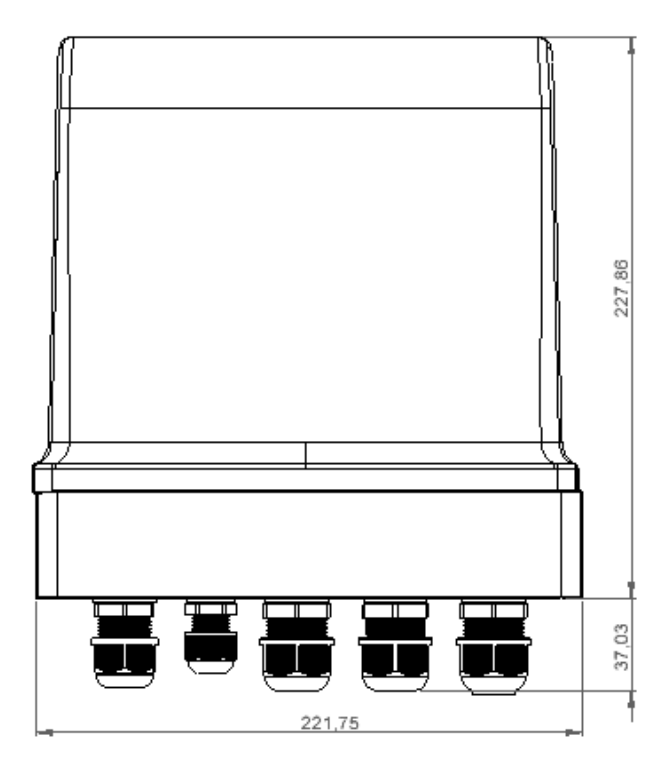

Figure 3. Dimensions of the PE Smart Mini Gateway

### 5.2 Mounting

### 5.2.1 Standard Mounting Brackets

The PE Smart Mini Gateway can be mounted on a flat surface or a pole (using the included mounting brackets). Figure 4 pictures a typical installation. Note that the device can be mounted on poles with different diameters.

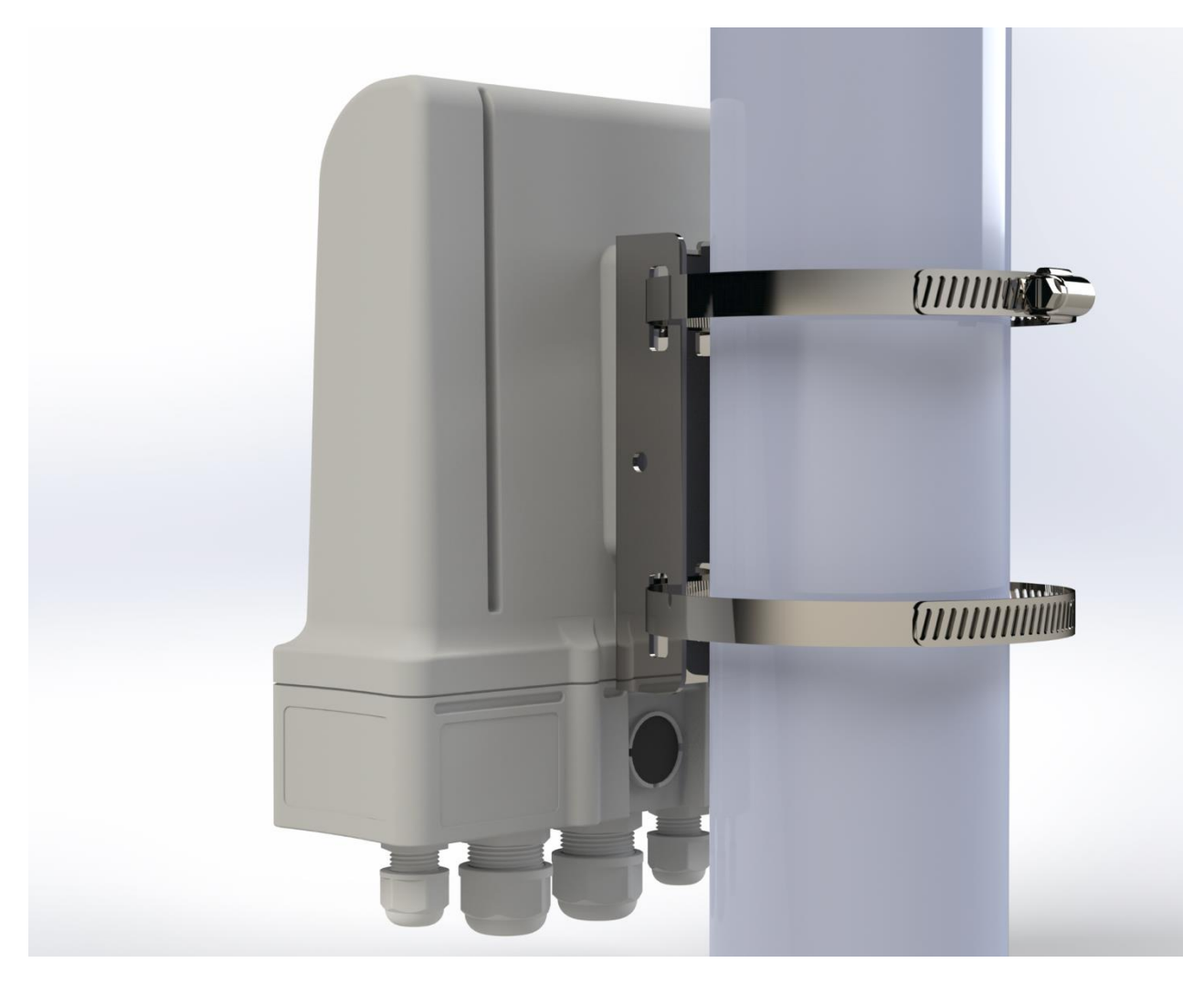

Figure 4. The PE Smart Mini Gateway Mounted on a Pole

### 5.3 Wiring, Connectors, and SIM Slot

Remove the bottom cover of the device to reveal the power connector, Ethernet ports, USB port, and other connectors. See Figure 5 for a reference to all the connectors of the PE Smart Mini Gateway.

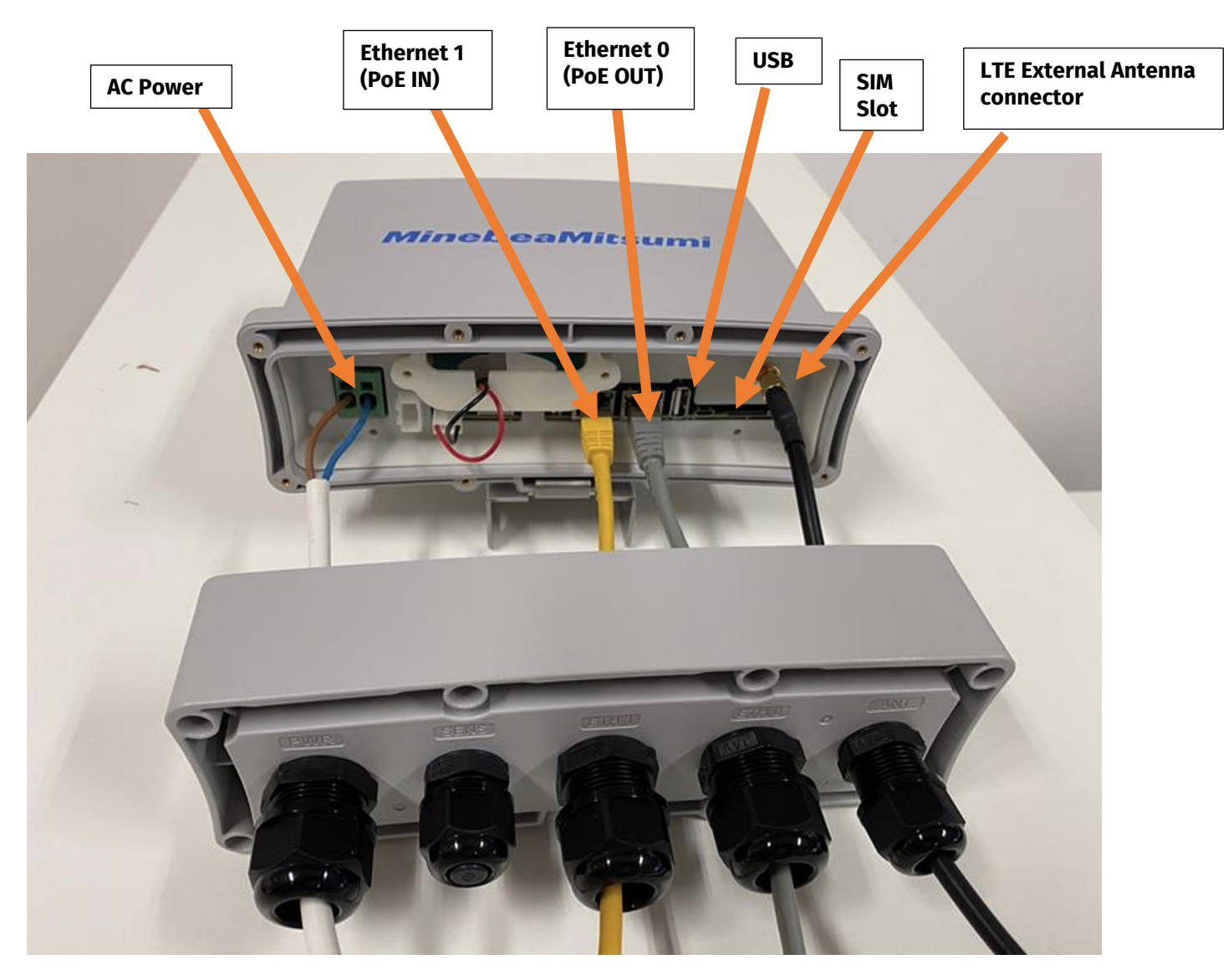

Figure 5. PE Smart Mini Gateway connectors

# 5.4 Connecting an Ethernet Cable – Step 1: Unscrew the Base and Disassemble the Connector

In order to connect an Ethernet cable to the PE Smart Mini Gateway, first disassemble the connector to reveal the three parts as shown in Figure 6 below. Part A is the exterior housing for the connector, while Parts B and C together form the interior. Please be sure to disassemble (and later to re-assemble) the parts carefully to ensure the IP66 weatherproofing for the Gateway.

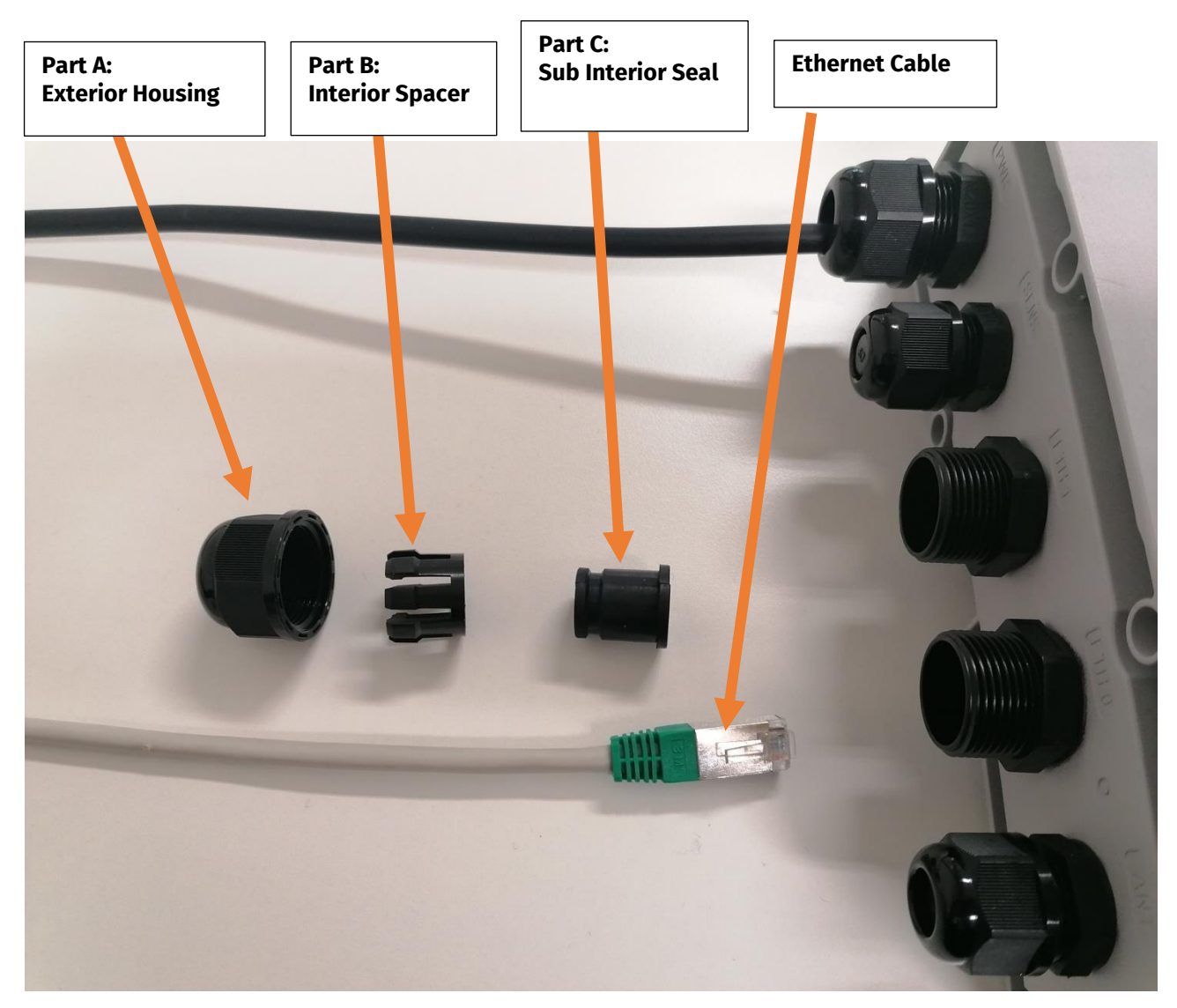

Figure 6. Connecting an Ethernet Cable to the PE Smart Mini Gateway

### 5.5 Connecting an Ethernet Cable – Step 2: Thread the Cable Through Parts A and B

Thread the Ethernet cable through Parts A and B, as shown in Figure 7, located below.

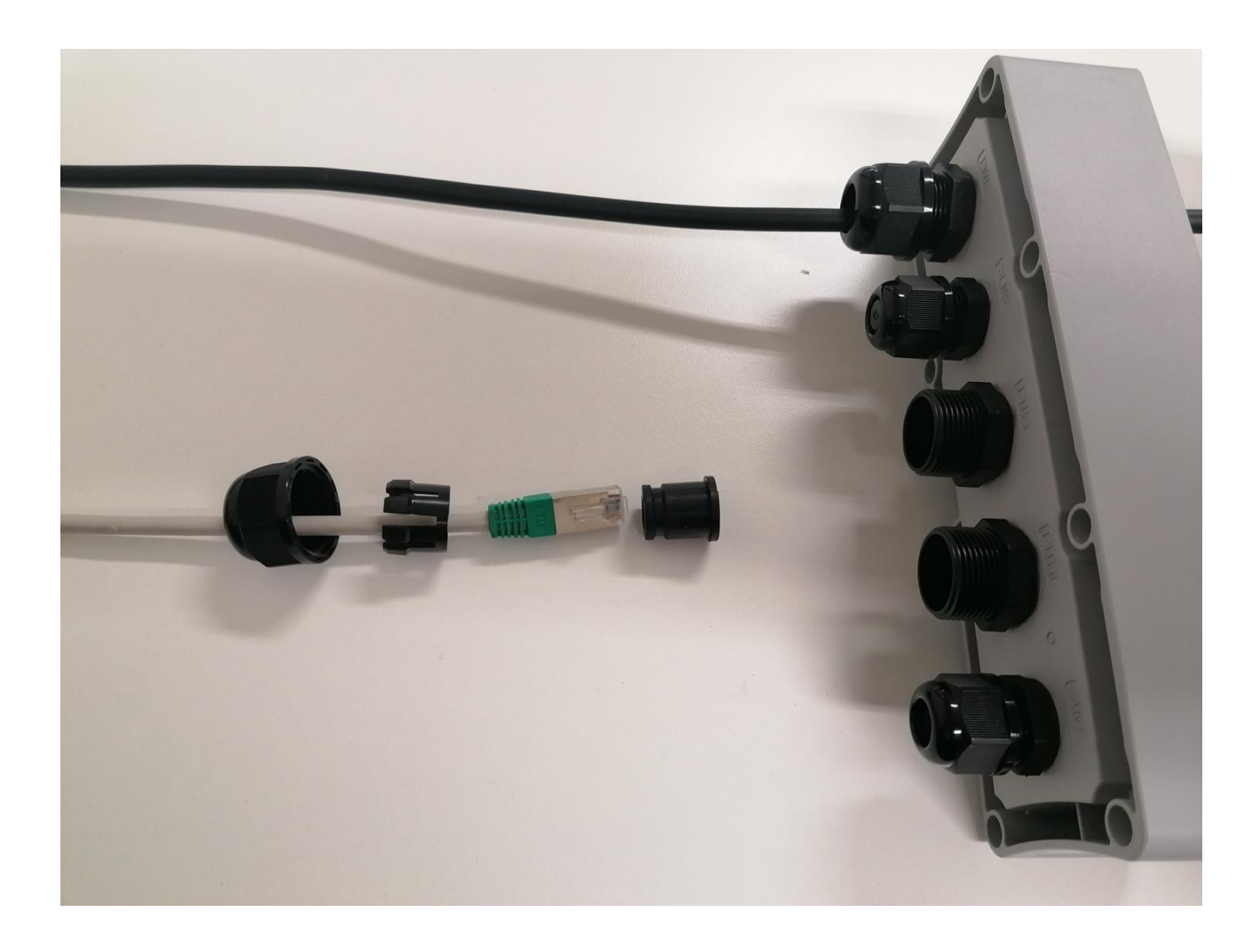

Figure 7. Connecting an Ethernet Cable to the PE Smart Mini Gateway

### 5.6 Connecting an Ethernet Cable – Step 3: Squeeze the Cable Through Part C

After you have threaded the Ethernet cable through Parts A and B, push the cable through the top of Part C to insert the cable. Part C will separate and re-close as shown in Figures 8 and 9.

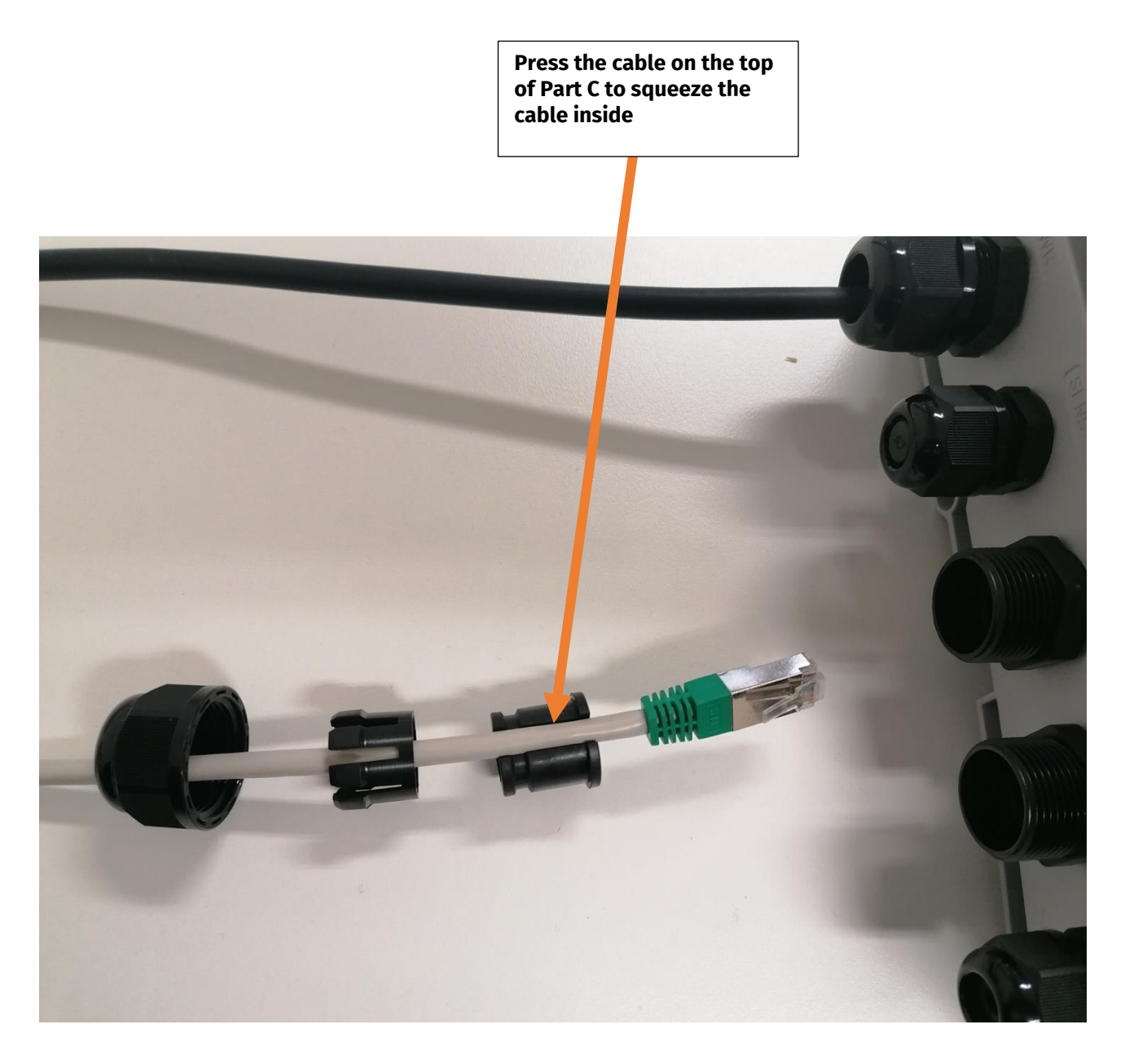

Figure 8. Connecting an Ethernet Cable to the PE Smart Mini Gateway

### 5.7 Connecting an Ethernet Cable – Step 4: Align the Cable to the Connector

After you have inserted the cable into Parts A, B, and C, align the cable to the connector, as shown in Figure 9.

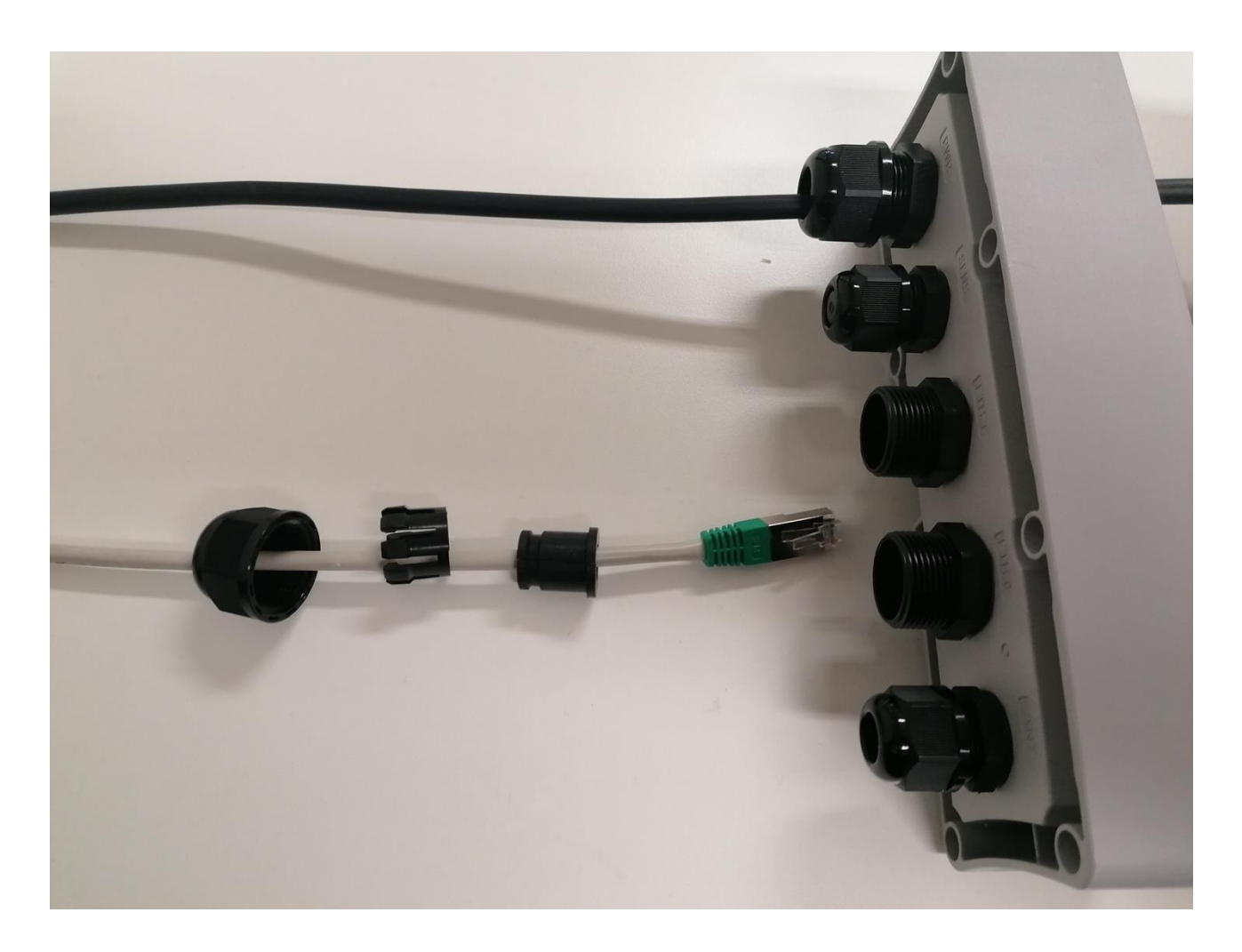

Figure 9. Connecting an Ethernet Cable to the PE Smart Mini Gateway

### 5.8 Connecting an Ethernet Cable – Step 5: Insert the Cable into the Ethernet Jack

Insert the cable in the Ethernet jack, as shown in Figure 10, below.

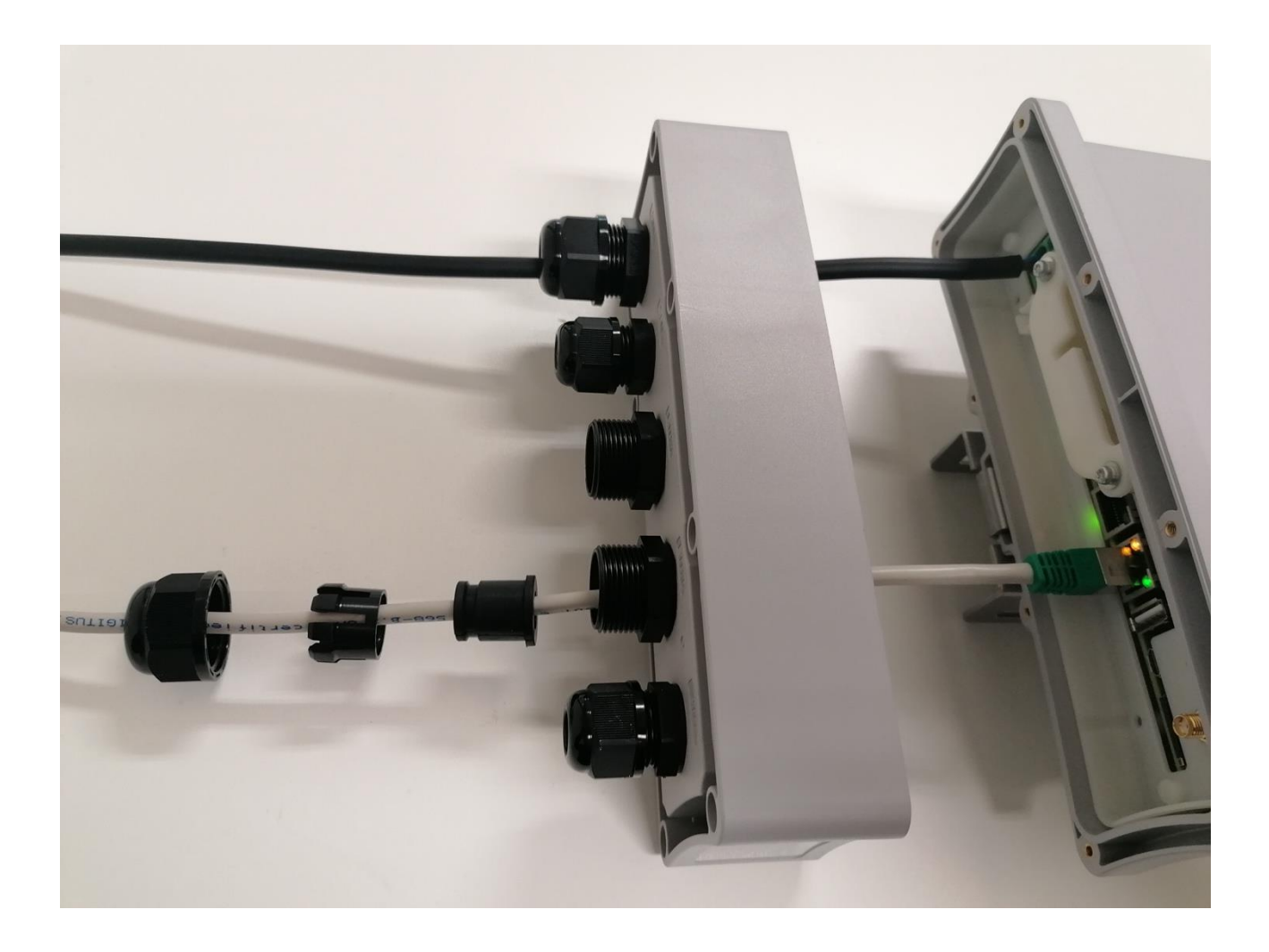

Figure 10. Connecting an Ethernet Cable to the PE Smart Mini Gateway

### 5.9 Connecting an Ethernet Cable – Step 6: Re-assemble Parts C, B, and A

Re-assemble Parts C, B, and A to their original state, as shown in Figure 11, below.

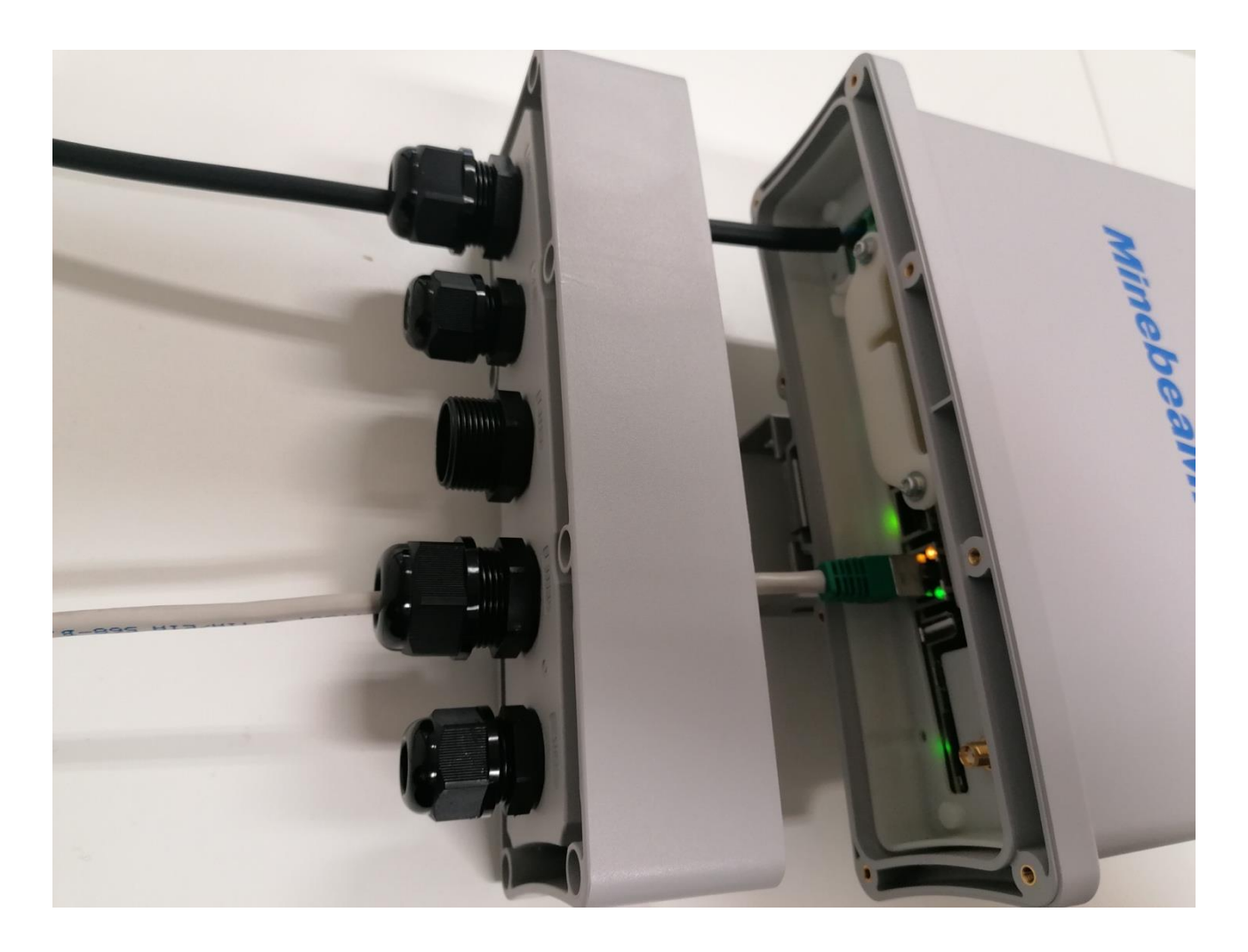

Figure 11. Connecting an Ethernet Cable to the PE Smart Mini Gateway

# 6. Connecting the Mini Gateway to the Internet

After mounting and providing power to the PE Smart Mini Gateway, you must provide the Gateway a connection to the Internet in order for it to communicate with the PE Smart CMS. The Mini Gateway can be configured to access the Internet through one of the 3 options below:

- 4G LTE network connection
- PoE Ethernet connection
- Wi-Fi b/g connection

The sections that follow provide details on how to utilize each option.

### 6.1 Option 1: Connecting to the Internet with the 4G LTE Network Connection

In order for the Mini Gateway to use a 4G LTE network connection to the Internet, ensure that <u>Dip Switch 2</u> is DOWN, and a valid SIM card has been inserted in the SIM slot.

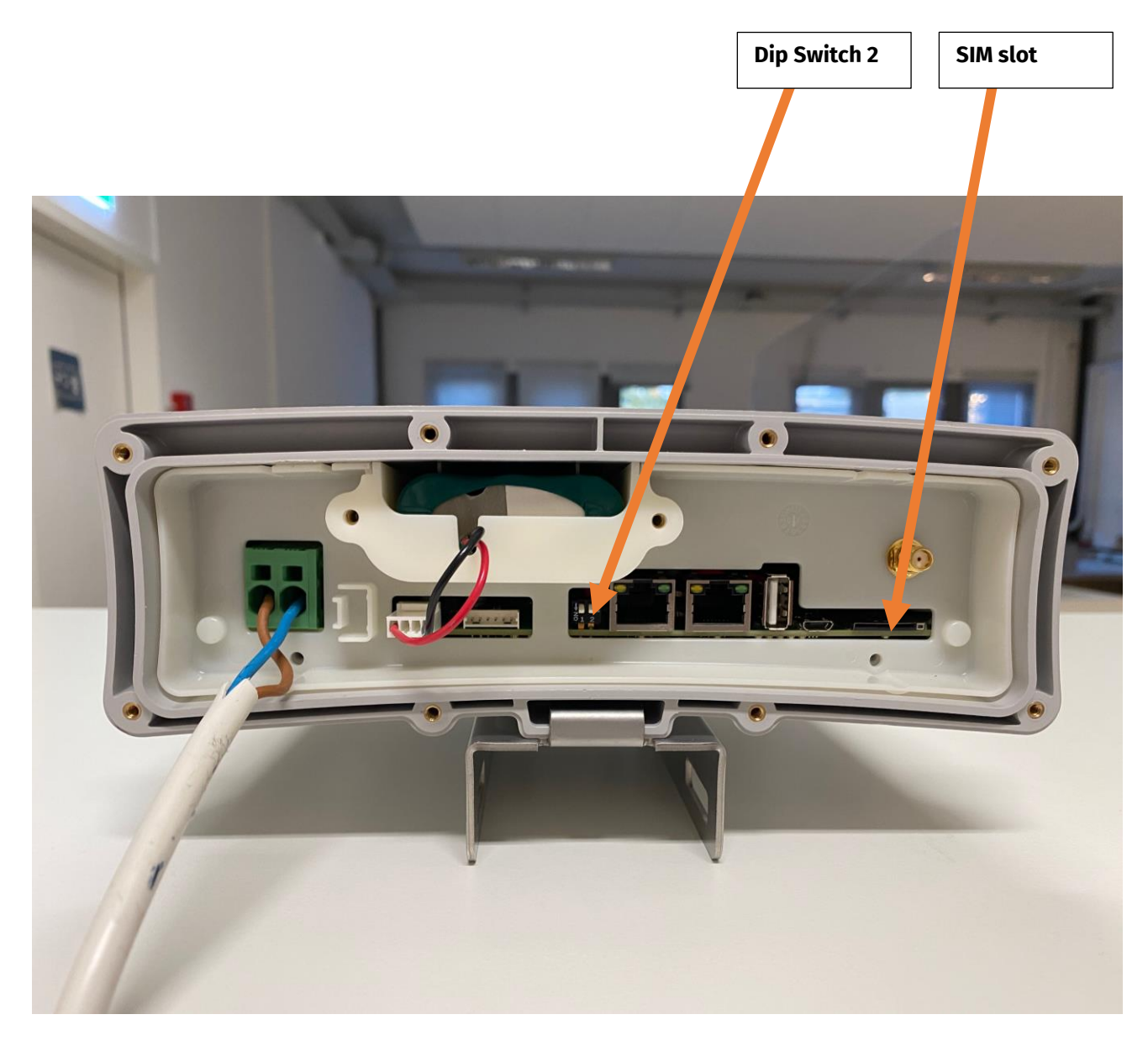

Figure 12. Connecting to the Internet via the 4G Connection

After executing those steps, you need to use your laptop to connect to the internal webserver of the Mini Gateway. This can be accomplished by either joining the internal Wi-Fi access point of the Mini Gateway or using an Ethernet cable to connect directly to the Ethernet 0 port. Refer to Figure 5 (above) to see the location of Ethernet 0.

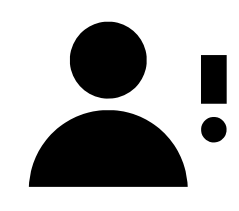

**NOTE**: If you join the Wi-Fi access point of the Mini Gateway, the SSID is "<u>**PE-hotspot**</u>" and the password is "<u>**hOtstOPE**</u>".

If, however, you connect an Ethernet cable to Ethernet 0, then you need to modify your network settings to ensure that you have a fixed/static IP address. The address needs to be <u>192.168.1.100</u> netmask <u>255.255.255.0</u> and gateway <u>192.168.1.10</u>.

You now are able to login to the internal website of the Mini Gateway. To login, use your web browser to navigate to the following URL:

hp://192.168.1.10

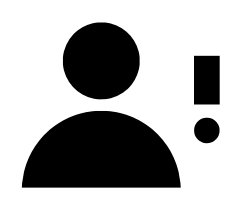

**NOTE**: The default login is "admin" and the password is "pwd\_gwadmin\_demo".

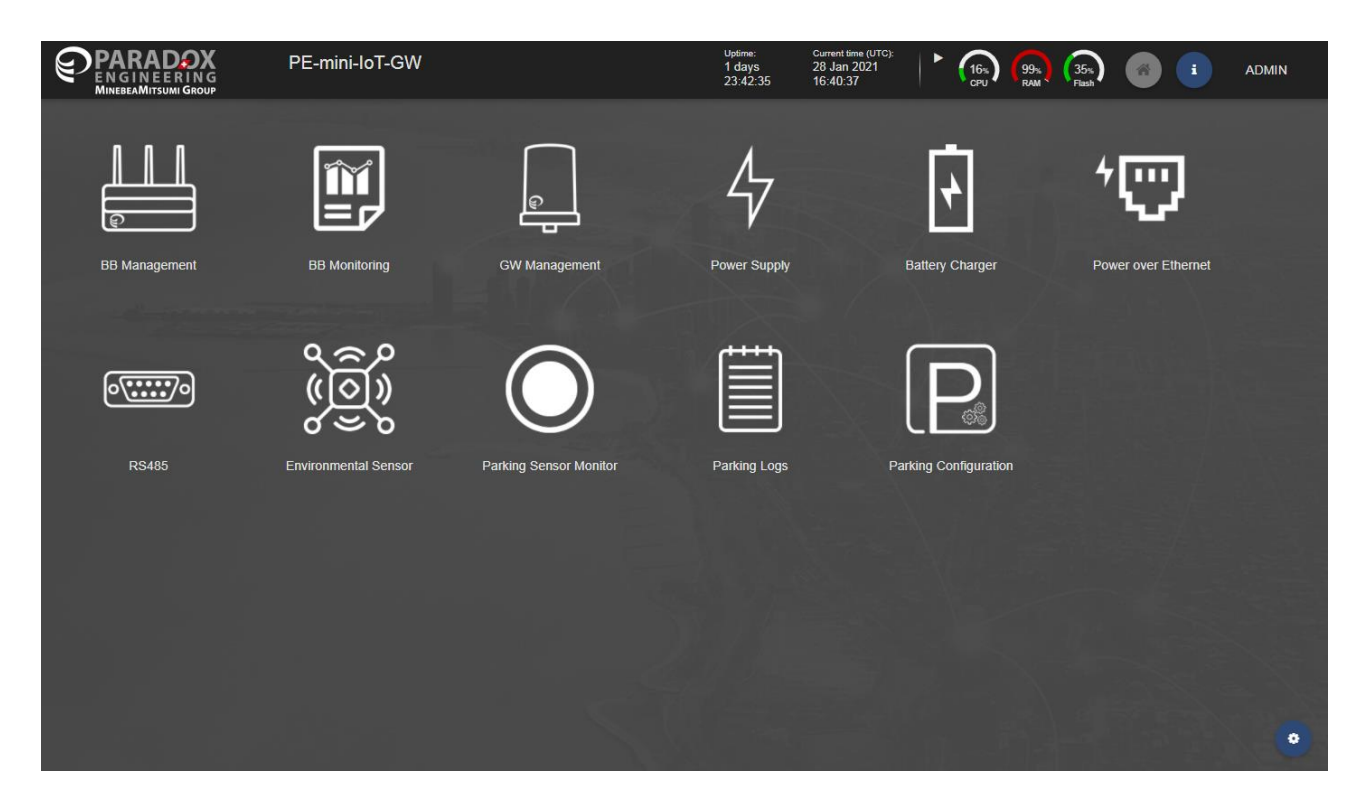

Figure 13. The Default Home Page for the Gateway

After logging in, navigate to the "<u>BB Management > Modem 4G</u>" page to specify the SIM PIN (if necessary), as well as the APN as shown in Figure 14 below.

| ENGINEERING<br>MINEBEAMITSUMI GROUP                    | Ш | BB Managen | nent<br>enables you to configure t        | the broadband i        | nterface of the                 | Uptime:<br>1 days<br>23:44:32 | Current time (UTC):<br>28 Jan 2021<br>16:42:34 | ► 16%<br>CPU       | 99% 35% Isash                    | # i                  | ADMIN |
|--------------------------------------------------------|---|------------|-------------------------------------------|------------------------|---------------------------------|-------------------------------|------------------------------------------------|--------------------|----------------------------------|----------------------|-------|
| PE-mini-IoT-GW                                         |   | Modem 4G   | 3                                         |                        |                                 |                               |                                                |                    |                                  |                      | 2     |
| ✓ Network<br>Interfaces<br>DNS Configuration<br>Bridge |   |            | Connection Status<br>Signal<br>JI -96 dBm | s: Conne<br>Band<br>4g | cted<br>Speed kbit/s<br>45137 ↓ | 3399 ↑                        | Up time<br>17:42:32                            | M<br>SIM slot<br>1 | SIM identifier<br>qwertyu1234567 | Public IP<br>5.6.7.8 |       |
| NAT Gateway<br>Port Forwarding                         |   |            | Connection Setti                          | ngsi                   |                                 |                               |                                                |                    |                                  |                      |       |
| Modem 4G                                               |   |            | APN:                                      |                        | internet.sw                     | ir                            |                                                |                    |                                  |                      |       |
| DHCP Server                                            |   |            | PIN:                                      |                        |                                 |                               |                                                |                    |                                  |                      |       |
| Firewall                                               |   |            | Username:                                 |                        |                                 |                               |                                                |                    |                                  |                      |       |
|                                                        |   |            | Password:                                 |                        |                                 |                               |                                                |                    |                                  |                      |       |
|                                                        |   |            | Auth Protocol:                            |                        | PAP -                           |                               |                                                |                    |                                  |                      |       |
|                                                        |   |            |                                           |                        |                                 |                               |                                                |                    |                                  |                      |       |

#### Figure 14. BB Management Page

### 6.2 <u>Option 2:</u> Connecting to the Internet with the PoE Network Connection

If the Mini Gateway is within reach of a network switch, then the Gateway can be configured to use the PoE Ethernet port to have a connection to the Internet. In order to enable this configuration, connect an Ethernet cable from the network switch to Ethernet 1.

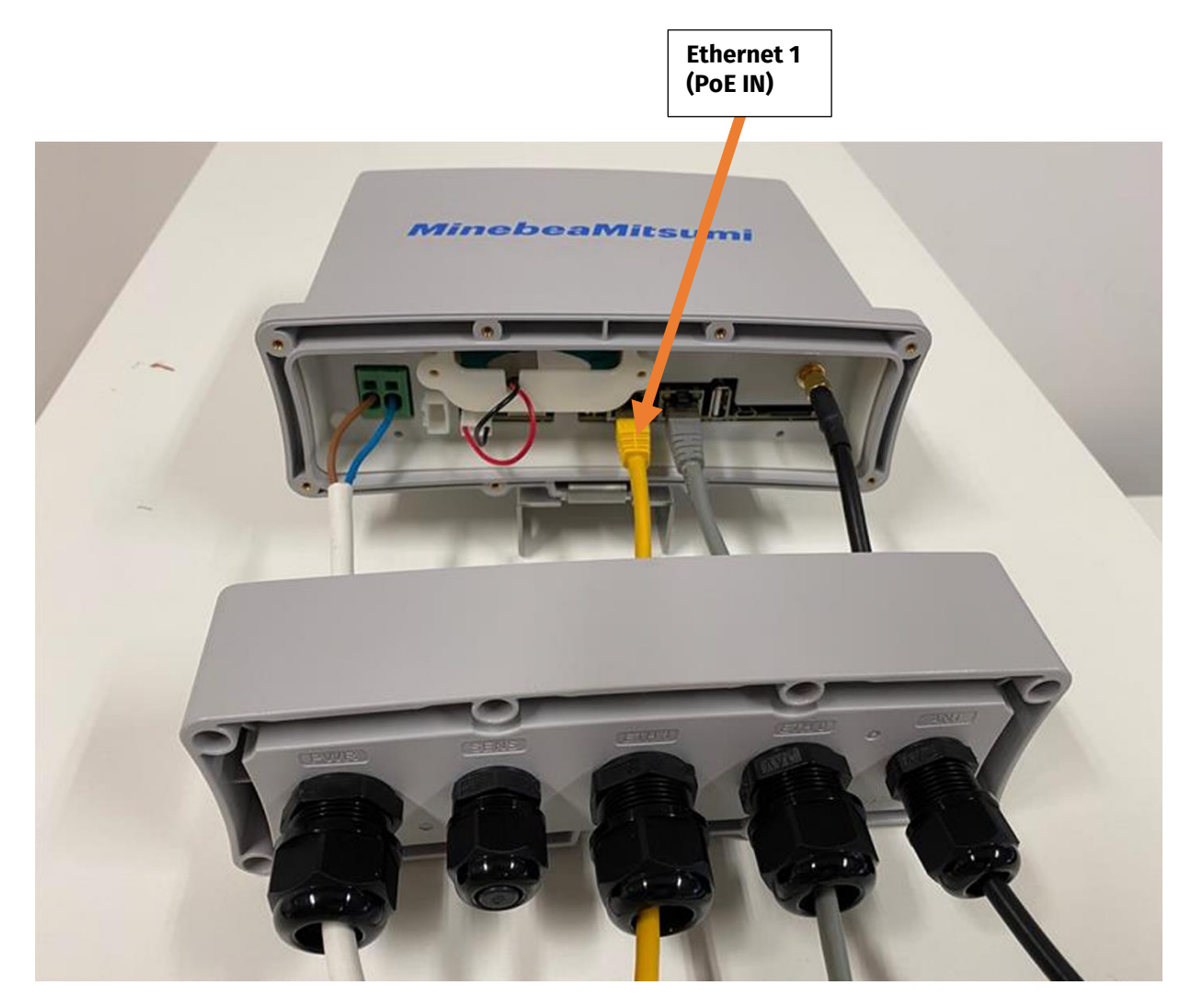

Figure 15. Location of Ethernet 1

After executing those steps, you need to use your laptop to connect to the internal webserver of the Mini Gateway. This can be accomplished by either joining the internal Wi-Fi access point of the Mini Gateway or using an Ethernet cable to connect directly to the Ethernet 0 port. Refer to Figure 5, above to see the location of Ethernet 0.

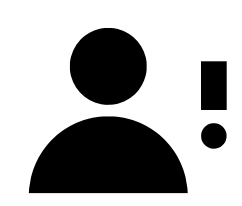

**NOTE**: In order to use this option, you need a laptop computer to join the Wi-Fi access point of the Mini Gateway, the SSID is "<u>PE-hotspot</u>" and the password is "<u>h0tst0PE</u>".

You now are able to login to the internal website of the Mini Gateway. To login, use your web browser to navigate to the following URL:

# hp://192.168.1.10

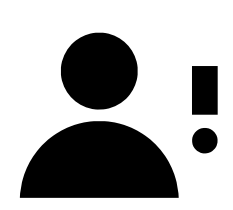

**NOTE**: The default login is "<u>admin</u>" and the password is "<u>pwd\_gwadmin\_demo</u>".

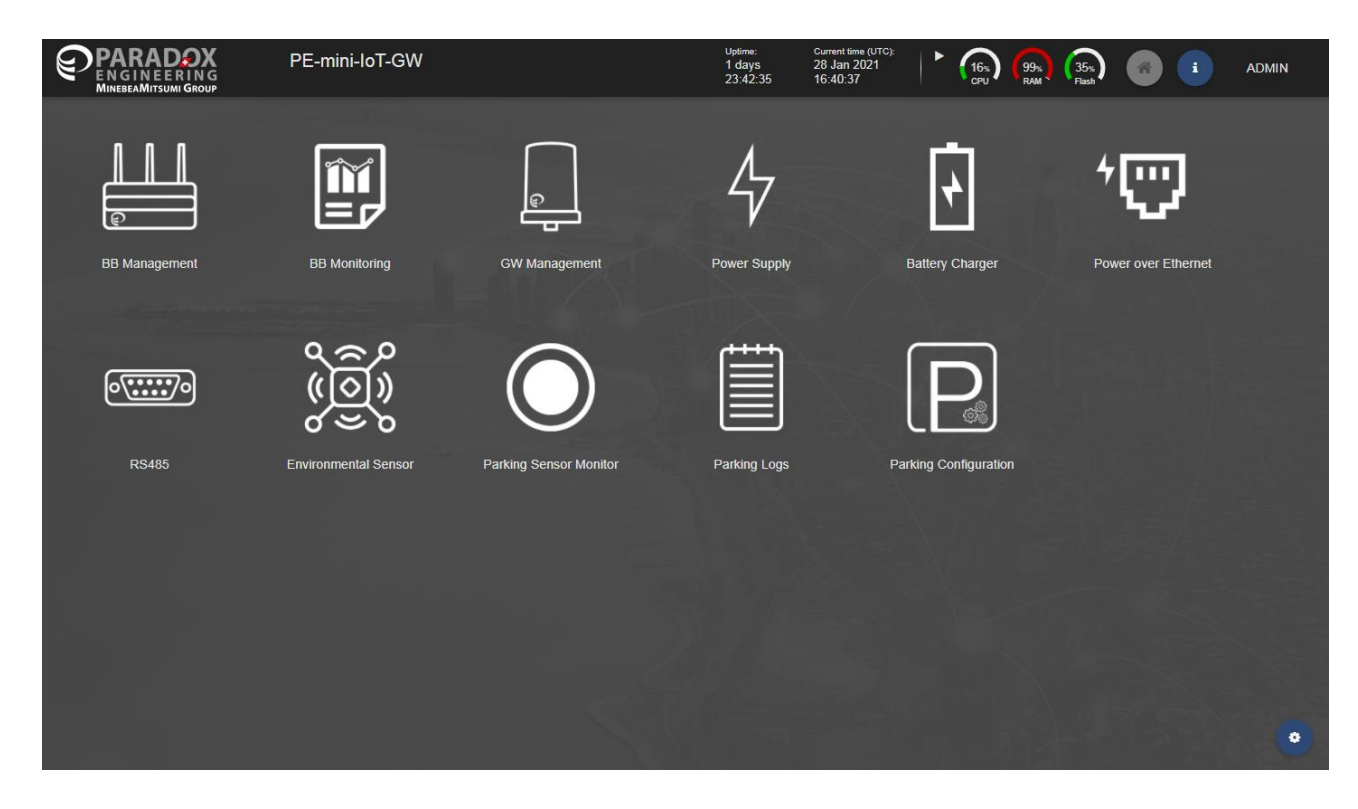

Figure 16. The Default Home Page for the Gateway

After logging in, navigate to the "<u>BB Management > DHCP Server</u>" to enable the Gateway to function as a DHCP client, as shown in Figure 17 below.

| BB Manage<br>EN GINEERING<br>MINEERAMISJANI GROUP                                                                                                    | erment<br>m enables you to configure the broadband interface of the Gateway                                  | Uptime: | Current time (UTC): | • | aPU<br>CPU | 15<br>RAM | %<br>Flash | i. | ADMIN |
|----------------------------------------------------------------------------------------------------|----------------------------------------------------------------------------------------------------|---------|---------------------|---|------------|-----------|------------|----|-------|
| PE-mini-loT-GW                                                                                                    | DHCP Server                                                                                                  |         |                     |   |            |           |            |    | c     |
| <ul> <li>Network</li> <li>Interfaces</li> <li>Hostname and DNS</li> <li>Bridge</li> <li>NAT Gateway</li> <li>Port Forwarding</li> <li>Modem 4G</li> <li>WiFi Management</li> </ul> | Select Interface br0 - IP Addresses: 172 22.166 241/24  DHCP Server [ br0 ]  Enable/Disable DHCP Range Start |         |                     |   |            |           |            |    |       |
| DHCP Server<br>Static Routing<br>Firewalt                                                                                                    | DHCP Range<br>End<br>Lease Time e.g. 30m, 24h<br>Static Mapping                                              |         |                     |   |            |           |            |    |       |
|                                                                                                    |                                                                                                    |         |                     |   |            |           |            |    |       |

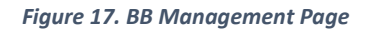

### 6.3 Option 3: Connecting to the Internet Using Wi-Fi

If the Mini Gateway is in range of a known and trusted Wi-Fi access point, then the Gateway can be configured to be a Wi-Fi client (just like a laptop or mobile phone) to have a connection to the Internet. In order to enable this configuration, connect an Ethernet cable to Ethernet 0.

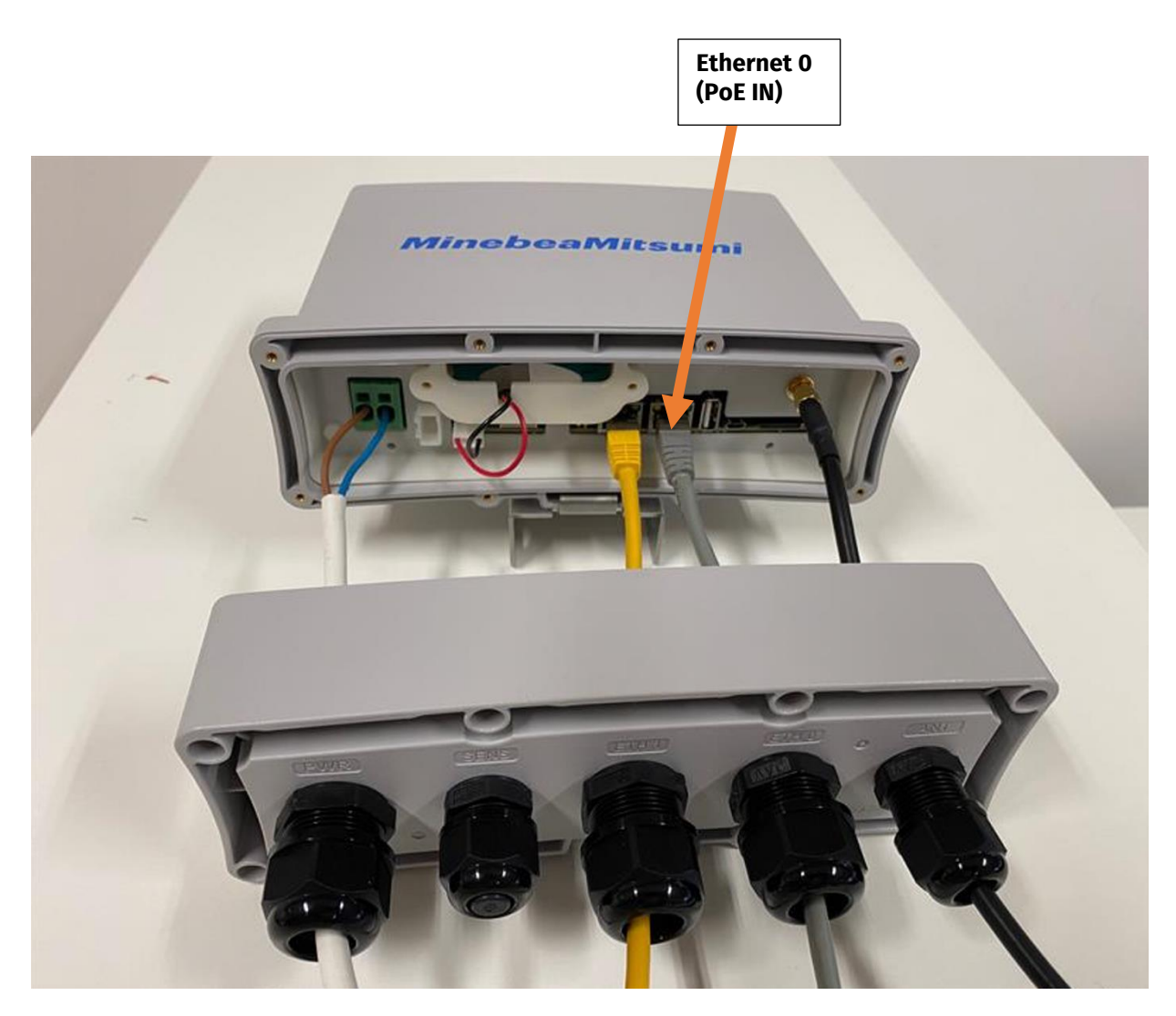

Figure 18. Location of Ethernet 0

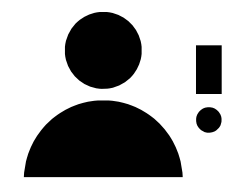

**NOTE**: After you have connected an Ethernet cable to Ethernet 0, then you need to modify your network settings on your laptop to ensure that you have a fixed/static IP address. The address needs to be **<u>192.168.1.100</u>** netmask **<u>255.255.255.0</u>** and gateway **<u>192.168.1.10</u>**.

After completing the above steps, you now are able to login to the internal website of the Mini Gateway. To login, use your web browser to navigate to the following URL:

# hp://192.168.1.10

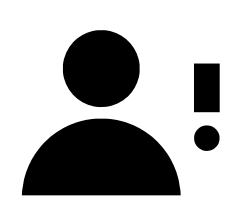

**NOTE**: The default login is "<u>admin</u>" and the password is "<u>pwd\_gwadmin\_demo</u>".

After logging in, navigate to the "**<u>BB Management > WiFi Management</u>**" page to specify the Wi-Fi access point name (SSID) and the password as shown in Figures 19 and 20 below.

|                                              | BB Management<br>This web application enables you to configure the b | roadband interface of the 2 | ptime: Current time (UTC)<br>days 28 Jan 2021<br>3:59:49 16:57:51 |           | 99% (35%) (A) i |
|----------------------------------------------|----------------------------------------------------------------------|-----------------------------|-------------------------------------------------------------------|-----------|-----------------|
| PE-mini-loT-GW                               | WiFi Management                                                      |                             |                                                                   |           |                 |
| ✓ Network<br>Interfaces<br>DNS Configuration | 🗢 Conr                                                               | Select Mode:                | Olient O Access                                                   | s Point 📳 |                 |
| Bridge                                       | Network                                                              | Signal                      |                                                                   |           | Q               |
| NAT Gateway<br>Port Forwarding<br>Modem 4G   | 🗢 PE-G                                                               | UEST -54.00 dBm             | WPA2 -                                                            | word      | CONNECTED       |
| WiFi Management<br>DHCP Server               | 🤝 Confi                                                              | gTool-AP -59.00 dBm         |                                                                   |           |                 |
| Static Routing                               | 🤝 GMC                                                                | S-Guest-WiFi -63.00 dBm     |                                                                   |           |                 |
|                                              | 🛜 WLAI                                                               | N-INT -76.00 dBm            |                                                                   |           |                 |
|                                              | 🛜 WLAI                                                               | N-EOA -77.00 dBm            |                                                                   |           |                 |
|                                              | 🗇 WLC                                                                | -INT -77.00 dBm             |                                                                   |           |                 |
|                                              | 🤝 WLC                                                                | -EXT -79.00 dBm             |                                                                   |           |                 |

Figure 19. BB Management Page

|                                                                              | BB Management<br>This web application enables you to configure the broadband interface of the | Uptime: Current time (UTC):<br>1 days 28 Jan 2021<br>(the 23:53:44 16:51:46 Provide CrU RAM State Flash A 16:51:46 |
|------------------------------------------------------------------------------|-----------------------------------------------------------------------------------------------|----------------------------------------------------------------------------------------------------|
| PE-mini-IoT-GW                                                               | WiFi Management                                                                               |                                                                                                    |
| <ul> <li>✓ Network</li> <li>Interfaces</li> <li>DNS Configuration</li> </ul> | Sele                                                                                          | any WiFi network                                                                                                   |
| Bridge                                                                       | Network                                                                                       | Signal G                                                                                                    |
| NAT Gateway<br>Port Forwarding<br>Modem 4G                                   | 🛜 PE-GUEST                                                                                    | -54.00 dBm WPA2 - Password CONNECT                                                                                 |
| WiFi Management<br>DHCP Server                                               | ConfigTool-AP                                                                                 | -59.00 dBm                                                                                                    |
| Static Routing                                                               | SMCS-Guest-WiFi                                                                               | -63.00 dBm                                                                                                    |
| Firewall                                                                     | 🗇 WLAN-INT                                                                                    | -76.00 dBm                                                                                                    |
|                                                                              | 🗇 WLAN-EOA                                                                                    | -77.00 dBm                                                                                                    |
|                                                                              | 🛜 WLC-INT                                                                                     | -77.00 dBm                                                                                                    |
|                                                                              | 🗇 WLC-EXT                                                                                     | -79.00 dBm                                                                                                    |

Figure 20. BB Management Page

## 7. Product Configuration

The PE Smart Mini Gateway must be connected to the customer network via Ethernet port, configuring the IP address to match local addressing plan.

### 7.1 Configuring the IP address (narrowband and broadband)

PE Smart Mini Gateway is delivered with pre-configured addressing. Please refer to PE Smart Mini Gateway Configuration Sheet to find out the IP addressing set on your device.

To change the configuration, connect a PC directly to PE Smart Mini Gateway and configure a static IP address on the same product subnet.

Point your browser to PE Smart Mini Gateway Narrowband IPv4 address to reach the device management interface.

After login (credentials are available on PE Smart Mini Gateway Configuration Sheet), click on "IP management" and enter the desired network configuration, as provided by your network administrator. Click on "Save Item Configuration". If available, please enter your DNS server IP address(es).

| ENGINEERING<br>MinebeaMitsumi Group                                                                | W Management<br>s web application enables you to edit the configu                                         |                                                                              | Uptime:<br>1 days<br>17:30:49 | Current time (UTC):<br>07 Oct 2020<br>08:06:18 |  | 90%<br>RAM | 28%<br>Flash | <b>i</b> | ADMIN |
|----------------------------------------------------------------------------------------------------|----------------------------------------------------------------------------------------------------|------------------------------------------------------------------------------|-------------------------------|------------------------------------------------|--|------------|--------------|----------|-------|
| PE-mini-IoT-GW                                                                                     | IP Managenient                                                                                            |                                                                              |                               |                                                |  |            |              |          | C     |
| IP Management                                                                                      |                                                                                                    |                                                                              |                               |                                                |  |            |              |          |       |
| <ul> <li>→ AMI Settings</li> <li>GW Version</li> <li>AMI Nodes</li> <li>→ Time Settings</li> </ul> | NB Address<br>Subnet Mask<br>Primary Names Server<br>gwmanager ip editor secondary_namesserv.<br>Hostname | 192.168.1.10<br>255.255.255.0<br>8.8.8.8<br>172.22.160.201<br>PE-mini-ioT-GW |                               |                                                |  |            |              |          |       |
|                                                                                                    |                                                                                                    |                                                                              |                               |                                                |  |            |              |          |       |

#### Figure 21. IP Management

The PE Smart Mini Gateway will apply the new configuration and try to redirect your browser to the new web interface address. Connect PE Smart Mini Gateway to the customer's local network, reconfigure the client PC to its usual IP address and reload the page on your browser, or point the browser to PE Smart Mini Gateway assigned IP address.

### 7.2 Specifying the Connection Parameters from the Gateway to the CMS

The PE Smart Mini Gateway must be able to establish a TCP connection to the hosted instance of CMS Server on TCP port 55555 (if not differently mentioned). Please DO NOT modify it, unless receiving specific instruction by Paradox Engineering.

If the IP address of the CMS is different from default setting, please modify it accordingly in the AMI Settings section of GW Manager by changing the "ServerAddr" IP.

Please ensure to correctly configure your network firewall to allow bidirectional communication over the TCP port range.

|                                   | V Management<br>web application enables you to edit the config |                                                  | Uptime:<br>1 days<br>17:35:53 | Current time (UTC):<br>07 Oct 2020<br>08:11:22 | (4%) (90%) (28%) (# i                                                             | ADMIN |
|-----------------------------------|----------------------------------------------------------------|--------------------------------------------------|-------------------------------|------------------------------------------------|-----------------------------------------------------------------------------------|-------|
| PE-mini-loT-GW                    | AMI Settings                                                   |                                                  |                               |                                                |                                                                                   | C     |
| IP Management                     | NMS                                                            |                                                  |                               |                                                |                                                                                   | 6     |
| ✓ AMI Settings                    | AES Key                                                        | 10:1:2:3:4:5:6:7:08:09:0A:0B:0C:0D:0E:0F:10:11:1 | 2:13:14:15:16:17:1            | 8:19:1A:1B:1C:1D:1E:1F                         | Encryption key for communication with NMS<br>32 bytes in hex separed with a colon |       |
| Radio                             | Server Address                                                 | 192.168.24.94                                    |                               |                                                | IP address of NMS server                                                          |       |
| AutoPro                           | Server Port                                                    | 55555                                            |                               |                                                |                                                                                   |       |
| GW                                | certsPath                                                      | /etc/ami/certs/nms                               |                               |                                                |                                                                                   |       |
| Parking                           | Version                                                        | 3                                                |                               |                                                | CMS version. Can be 1 (CMS 1.5) or 3 (Neptune)                                    |       |
| AMI Service Management            |                                                                |                                                  |                               |                                                |                                                                                   |       |
| GW Version                        |                                                                |                                                  |                               |                                                |                                                                                   |       |
| AMI Nodes                         |                                                                |                                                  |                               |                                                |                                                                                   |       |
| <ul> <li>Time Settings</li> </ul> |                                                                |                                                  |                               |                                                |                                                                                   |       |
|                                   |                                                                |                                                  |                               |                                                |                                                                                   |       |
|                                   |                                                                |                                                  |                               |                                                |                                                                                   |       |
|                                   |                                                                |                                                  |                               |                                                |                                                                                   |       |
|                                   |                                                                |                                                  |                               |                                                |                                                                                   |       |

Figure 22. AMI Settings

### 7.3 VPN Configuration

The PE Smart Mini Gateway will attempt to establish a VPN link to Paradox Engineering network through TCP port 21194. This link will be used for remote support purposes only.

Opening this port in your network firewall is not mandatory, but it is recommended to open this port in order to have a prompt and efficient remote support experience from Paradox Engineering.

### 7.4 NTP Configuration

The PE Smart Mini Gateway should have time configured by an NTP server. The product is pre-configured to use public NTP servers.

If public NTP servers (UDP port 123) are filtered by your firewall, or if a DNS server is not available, other NTP servers can be configured under <u>AMI Settings > NTP</u>. Enter one or more IP addresses or names, separated by commas in the NTP/Servers textbox, then click on "Save Settings" and on "Restart AMI Service".

If an NTP service is not available on your network, leave the <u>NTP > Servers</u> textbox blank, click on "Save Settings" and then on "Restart AMI Service", and manually configure time under the "Timezone" page.

|                        | GW Management<br>This web application enables you to edit the configuration parameters of the Narrowband Gateway. | Uptime:<br>1 days<br>17:47:27 | Current time (UTC):<br>07 Oct 2020<br>08:22:56 | ► (4s)<br>CPU | 90% (28%)<br>RAM (28%)<br>Flash | # i | ADMIN |
|------------------------|----------------------------------------------------------------------------------------------------|-------------------------------|------------------------------------------------|---------------|---------------------------------|-----|-------|
| PE-mini-IoT-GW         | Date and Time Configuration                                                                                       |                               |                                                |               |                                 |     | C     |
| IP Management          |                                                                                                    |                               |                                                |               |                                 |     |       |
| → AMI Settings         |                                                                                                    |                               |                                                |               |                                 |     |       |
| NMS                    | Use NTP                                                                                                    |                               |                                                |               |                                 |     |       |
| Radio                  | Primary NTP Server *                                                                                              |                               |                                                |               |                                 |     |       |
| AutoPro                |                                                                                                    |                               |                                                |               |                                 |     |       |
| GW                     | This field is required                                                                                            |                               |                                                |               |                                 |     |       |
| Parking                | Secondary NTP Server                                                                                              |                               |                                                |               | G                               |     |       |
| AMI Service Management |                                                                                                    |                               |                                                |               |                                 |     |       |
| GW Version             | Please install and enable ntp package to enable chained NTP mode                                                  |                               |                                                |               |                                 |     |       |
| AMI Nodes              | Chained NTP mode                                                                                                  |                               |                                                |               |                                 |     |       |
| ▼ Time Settings        |                                                                                                    |                               |                                                |               |                                 |     |       |
| Timezone               |                                                                                                    |                               |                                                |               |                                 |     |       |
| Date and Time          |                                                                                                    |                               |                                                |               |                                 |     |       |
|                        |                                                                                                    |                               |                                                |               |                                 |     |       |
|                        |                                                                                                    |                               |                                                |               |                                 |     |       |

Figure 23. NTP Configuration

### 7.5 Timezone Configuration

To set the timezone, click on the "**Timezone**" menu item, and select the desired option from the dropdown menu and click on "Continue" to confirm.

Based on your selected timezone, further details may need to be specified. Please select accordingly and click on "Continue" to confirm and complete configuration.

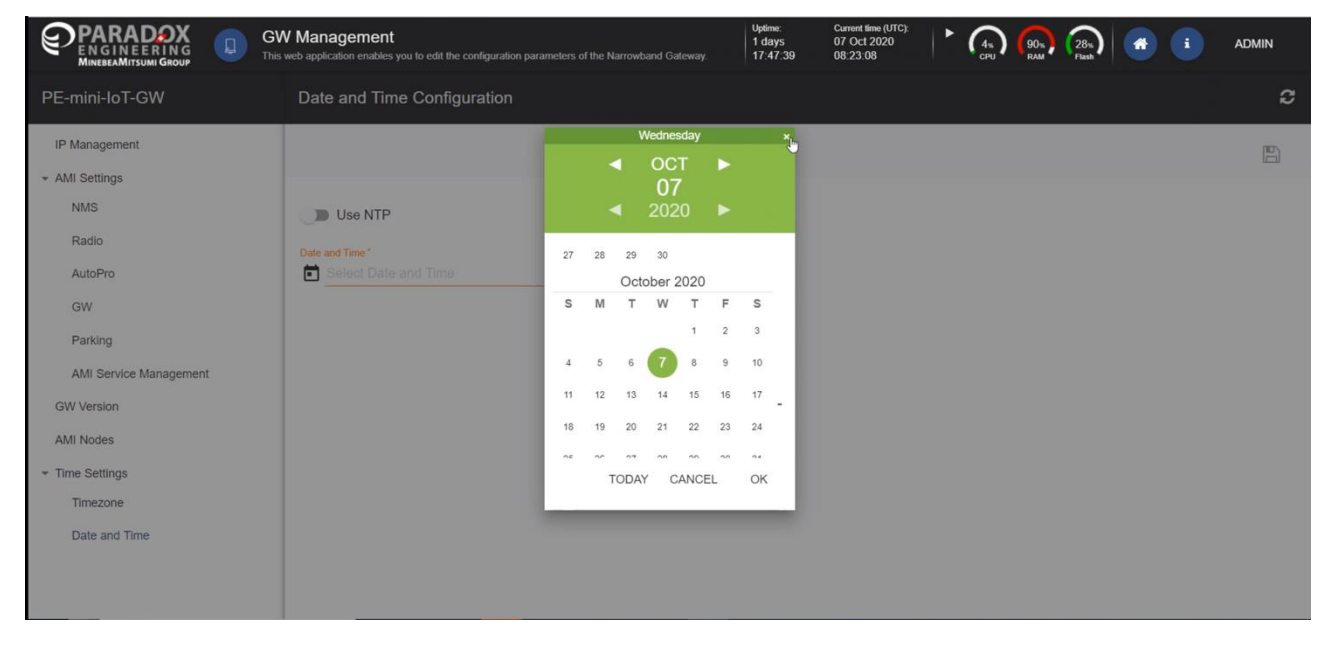

Figure 24. Timezone Configuration

### 7.6 Other Configurations

Please DO NOT modify any other setting, unless receiving specific instructions by Paradox Engineering.

# 8. Maintenance Instructions

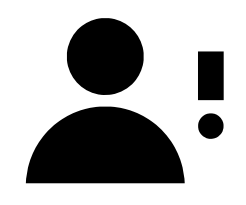

**NOTE**: The instructions provided in this section should <u>ONLY</u> be performed by authorized, skilled, and trained service professionals.

The fuse in on neutral (N), before any type maintenance is performed on the PE Smart Mini Gateway, the mains shall be disconnected to de-energize the phase conductors.

### 8.1 Identifying the Main Fuse, F4

The main fuse, F4, is a 16A 500V fuse and is capable of withstanding a surge of approximately 10kV. F4 is located on the circuit board of the PE Mini Gateway as shown in Figures 25 and 26 below.

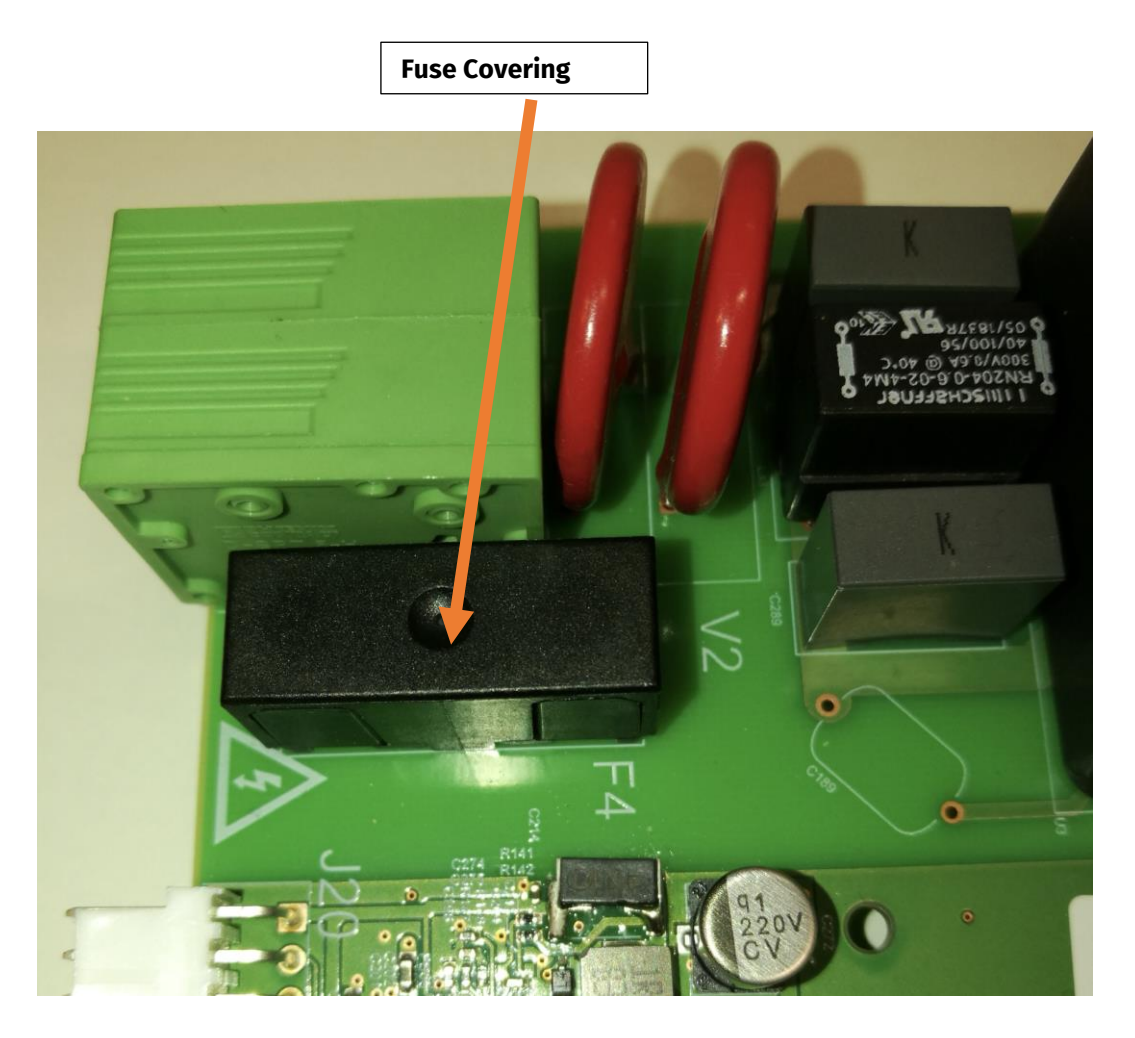

Figure 25. Fuse F4 Located Under the Fuse Covering

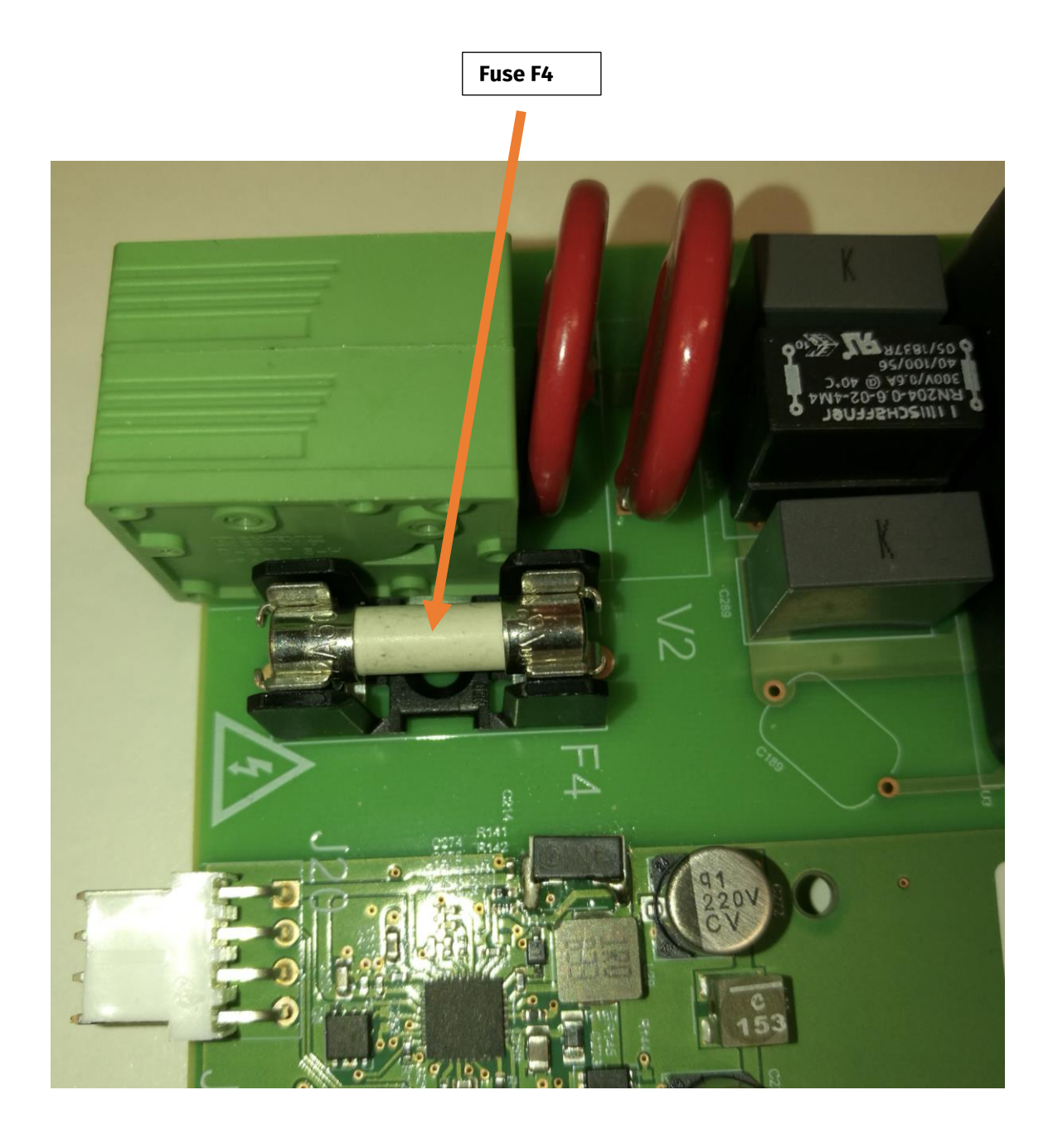

Figure 26. Fuse F4 with the Fuse Covering Removed

# 9. Packing

A representative packing scheme for PE Smart Mini Gateway is pictured in Figure 27.

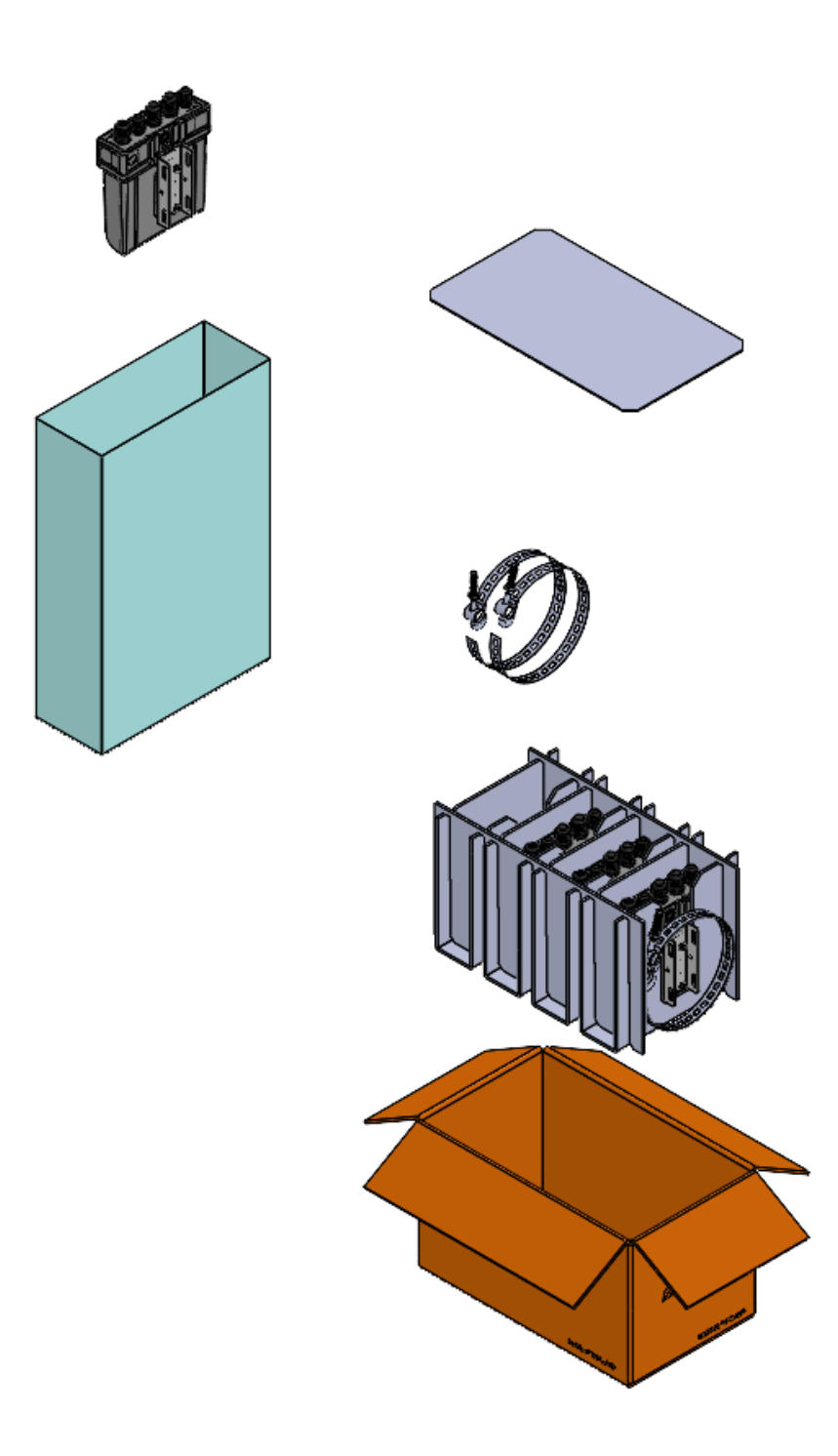

Figure 27. Packing scheme

### 10.Label

**10.1 US – United States** 

| MinebeaMitsumi<br>MinebeaMitsumi Inc. 3-9-6 Mita, Minato-ku, Tokyo 108-8330 | <b>Mitsumi</b><br>:u, Tokyo 108-8330 |
|-----------------------------------------------------------------------------|--------------------------------------|
| MODEL : GWWG001                                                             | D1US<br>35mA                         |
| 50/60Hz 60-35mA<br>Raintight : IP66<br>MADE IN THAILAND                     | RoHS                                 |

Figure 28. The PE Smart Mini Gateway – US Market

### 10.2 EU, CL, TH, KH – Europe, Chile, Thailand, Cambodia

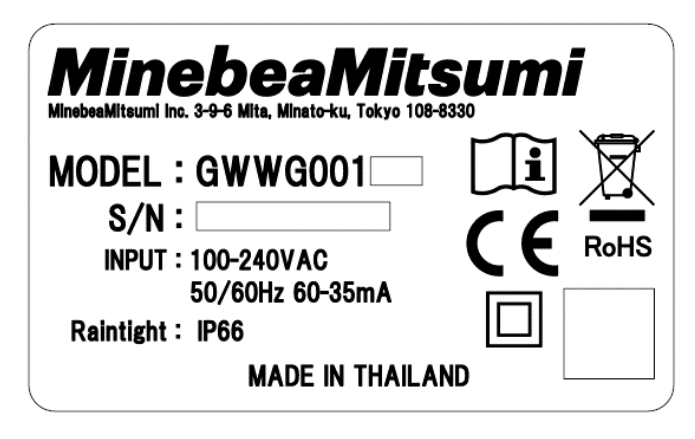

Figure 29. The PE Smart Mini Gateway – EU, CL, TH, KH Market

### 10.3 JP – Japan

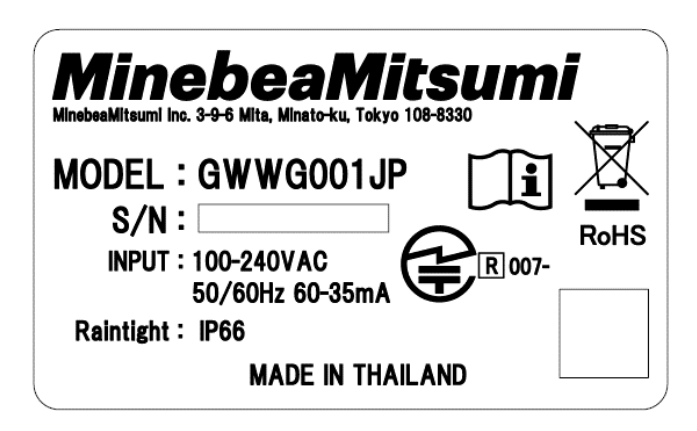

Figure 30: The PE Smart Mini Gateway – JP Market

# 11. Maximum Permissible Exposure (MPE) limits

PE Smart Mini Gateway is compliant to Maximum Permissible Exposure (MPE) limits.

#### 11.1 US – United States

The following tables summarize the results of the calculations carried out assuming no co-location or operation in conjunction with any other antenna or transmitter. It is also indicated the minimum distance to keep between antennas and the public:

#### 6.1 RF Exposure Conditions

The device is intended for use in fixed position.

According to "FCC KDB publication 447498 D01 General RF Exposure Guidance v06" sections 7.1 and 7.2 have been applied. Transmitters used in mobile device exposure conditions for simultaneous transmission operations. Simultaneous transmission MPE test exclusion applies when the sum of the MPE ratios for all simultaneously transmitting antennas incorporated in a host device is  $\leq 1.0$ 

#### 6.2 EUT composition

- Wi-Fi module STERLING-LWB (FCC ID: TFB-1003) with 2.4GHz 5.05dBi Chip Antenna
- LTE module RC7611 (FCC ID: N7NRC76B) with 831.5MHz 3.8dBi Chip Antenna
- Paradox Engineering SA (FCC ID: 2AKPQGWWG001) with 920MHz 1.59dBi Chip antenna

| FCC ID       | Frequency | Power | Power | Antenna<br>Gain | EIRP  | EIRP | Distance | Power<br>Density | Limit   |
|--------------|-----------|-------|-------|-----------------|-------|------|----------|------------------|---------|
|              | MHz       | dBm   | W     | dBi             | dBm   | mW   | cm       | mW/cm^2          | mW/cm^2 |
| TFB-1003     | 2412      | 24.00 | 0.25  | 5.05            | 29.05 | 800  | 50       | 0.026            | 1,0     |
| N7NRC76B     | 830       | 23.64 | 0.23  | 3.80            | 27.44 | 550  | 50       | 0.018            | 1,0     |
| 2AKPQGWWG001 | 915       | 24.39 | 0.27  | 1.59            | 25.98 | 400  | 50       | 0.013            | 0,6     |

#### 6.3 Calculation method, results and limits

TFB-1003 Power Density = EIRP/ $(4\pi r^2)$  = 800mW/ $(4\pi^*2500cm^2)$  = 0.026 mW/cm<sup>2</sup> N7NRC76B Power Density = EIRP/ $(4\pi r^2)$  = 550mW/ $(4\pi^*2500cm^2)$  = 0.018 mW/cm<sup>2</sup> 2AKPQGWWG001 Power Density = EIRP/ $(4\pi r^2)$  = 400mW/ $(4\pi^*2500cm^2)$  = 0.013 mW/cm<sup>2</sup>

#### 6.4 Result

| FCC ID       | Power<br>Density | Limit   | PD/Limit |
|--------------|------------------|---------|----------|
|              | mW/m^2           | mW/cm^2 |          |
| TFB-1003     | 0.026            | 1,0     | 0.026    |
| N7NRC76B     | 0.018            | 1,0     | 0.018    |
| 2AKPQGWWG001 | 0.013            | 0,6     | 0.022    |
|              |                  | Σ=      | 0.066    |

#### Notice

Changes or modifications made to this equipment not expressly approved by Paradox Engineering may void the user's authority to operate this equipment.

#### Note

This equipment has been tested and found to comply with the limits for a Class A digital device, pursuant to Part 15 of the FCC Rules. These limits are designed to provide reasonable protection against harmful interference when the equipment is operated in a commercial environment. This equipment generates, uses, and can radiate radio frequency energy and, if not installed and used in accordance with the instruction manual, may cause harmful interference to radio communications. Operation of this equipment in a residential area is likely to cause harmful interference in which case the user will be required to correct the interference at his own expense

#### **Radiofrequency radiation exposure information**

This equipment complies with FCC radiation exposure limits set forth for an uncontrolled environment. This equipment should be installed and operated with minimum distance of 50 cm between the radiator and your body.

This equipment must not be co-located or operating in conjunction with any other antenna or transmitter.

Product operation is subject to the following two conditions:

This device may not cause harmful interference, and

This device must accept any interference received, including interference that may cause undesired operation.

The FCC ID label is pictured in Figure 31:

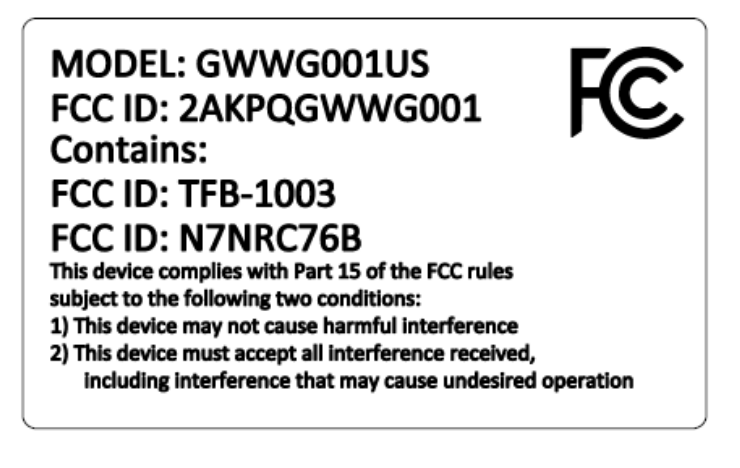

Figure 31. FCC ID label

### 11.2 EU – Europe

The calculation has been done using the value of power density fixed, according to table at page 13. The calculated distance has been compare with the distance limit according to table at page 11 (20cm)

| RADIATED BY INTERNAL ANTENNA                                                                                                |                                                                                                    |                        |                    |  |  |  |
|----------------------------------------------------------------------------------------------------|----------------------------------------------------------------------------------------------------|------------------------|--------------------|--|--|--|
| Band (from ETSI EN 300 220-2 V.3.1.1)                                                                                       | ٦                                                                                                    | Λ                      | Р                  |  |  |  |
| TX Frequency (MHz)                                                                                                    | 868.10                                                                                                    | 868.50                 | 869.525            |  |  |  |
| Measured Power (dBm)                                                                                                    | 13.80                                                                                                    | 13.30                  | 26.50              |  |  |  |
| Measured Power (mW)                                                                                                    | 23.99                                                                                                    | 21.38                  | 446.68             |  |  |  |
| MAXIMUM PERMISSIBLE EXPOSURE (MPE)                                                                                          |                                                                                                    |                        |                    |  |  |  |
| Power density (W/m²)                                                                                                    | 4.3405                                                                                                    | 4.3425                 | 4.3476             |  |  |  |
| Evaluation Distance at power density (cm)                                                                                   | 2.10                                                                                                    | 1.98                   | 9.04               |  |  |  |
|                                                                                                    | VERDICT                                                                                                    |                        |                    |  |  |  |
| The EUT Radiated Power density at e                                                                                         | The EUT Radiated Power density at evaluation distance, calculated with the follow expression:                                          |                        |                    |  |  |  |
| 868.10MHz Evaluation distance at power density                                                                              | 868.10MHz Evaluation distance at power density = $$ (EIRP/(4* $\pi$ *S)) = $$ (23.99mW / (4* $\pi$ *4.3405W/m <sup>2</sup> ))= 2.10 cm |                        |                    |  |  |  |
| 868.50MHz Evaluation distance at power density                                                                              | = √ <mark>(</mark> EIRP/(4*π*S)) = γ                                                                                                   | / (21.38mW / (4*π*4.34 | 125W/m²))= 1.98 cm |  |  |  |
| 869.525MHz Evaluation distance at power density = $$ (EIRP/(4* $\pi$ *S)) = $$ (446.68mW / (4* $\pi$ *4.3476W/m²))= 9.04 cm |                                                                                                    |                        |                    |  |  |  |
| is WHITIN THE LIMIT                                                                                                    |                                                                                                    |                        |                    |  |  |  |
| Expanded Uncertainty: ± 3,41 dB                                                                                             |                                                                                                    |                        |                    |  |  |  |
| Level of confidence = 95% (k=2)                                                                                             |                                                                                                    |                        |                    |  |  |  |

| Wi-Fi module radiate                                                                                                    | Wi-Fi module radiated power by internal antenna |                      |           |  |
|----------------------------------------------------------------------------------------------------|-------------------------------------------------|----------------------|-----------|--|
|                                                                                                    | mode B -                                        |                      |           |  |
| Channel                                                                                                    | CH1                                             | CH7                  | CH13      |  |
| TX Frequency (MHz)                                                                                                    | 2412                                            | 2442                 | 2472      |  |
| Radiated Power (dBm)                                                                                                    | 10.9                                            | 10.8                 | 11.4      |  |
| Radiated Power (mW)                                                                                                    | 12.30                                           | 12.02                | 13.80     |  |
| MAXIMUM PERMISSIBLE EXPOSURE (MPE)                                                                                                    |                                                 |                      |           |  |
| Power density (W/m <sup>2</sup> )                                                                                                    | 10                                              | 10                   | 10        |  |
| Evaluation Distance at power density (cm)                                                                                                    | 0.99                                            | 0.98                 | 1.05      |  |
|                                                                                                    | VERDICT                                         |                      | -         |  |
| The EUT Radiated Power density at evaluat                                                                                                    | tion distance, calculat                         | ed with the follow e | pression: |  |
| CHANNEL 1: Evaluation distance at power density = $\sqrt{(EIRP/(4*\pi*S) = \sqrt{(12.30 mW/4*\pi*10W/m^2) = 0.99 cm)}$                           |                                                 |                      |           |  |
| CHANNEL 7: Evaluation distance at power density = $$ (EIRP/(4* $\pi$ *S) = $$ (12.02mW/4* $\pi$ *10W/m <sup>2</sup> )= 0.98 cm                   |                                                 |                      |           |  |
| CHANNEL 13: Evaluation distance at power density = $\sqrt{(EIRP/(4*\pi*S) = \sqrt{(13.80 \text{ mW}/4*\pi*10 \text{ W/m}^2)} = 1.05 \text{ cm}}$ |                                                 |                      |           |  |
| is WHITIN THE LIMIT                                                                                                    |                                                 |                      |           |  |
| Expanded Uncertainty: ± 3,41 dB                                                                                                    |                                                 |                      |           |  |
| Level of confidence = 95% (k=2)                                                                                                    |                                                 |                      |           |  |

| Wi-Fi module radiated power by internal antenna<br>- mode G -                                                                                   |                                                                                               |                         |                 |  |  |
|----------------------------------------------------------------------------------------------------|-----------------------------------------------------------------------------------------------|-------------------------|-----------------|--|--|
| Channel                                                                                                    | CH1                                                                                           | CH7                     | CH13            |  |  |
| TX Frequency (MHz)                                                                                                    | 2412                                                                                          | 2442                    | 2472            |  |  |
| Radiated Power (dBm)                                                                                                    | 10.2                                                                                          | 11.3                    | 11.5            |  |  |
| Radiated Power (mW)                                                                                                    | 10.47                                                                                         | 13.49                   | 14.13           |  |  |
| MAXIMUM PERN                                                                                                    | AISSIBLE EXPOSURE (I                                                                          | MPE)                    | -               |  |  |
| Power density (W/m²)                                                                                                    | 10                                                                                            | 10                      | 10              |  |  |
| Evaluation Distance at power density (cm)                                                                                                    | 0.91                                                                                          | 1.04                    | 1.06            |  |  |
|                                                                                                    | VERDICT                                                                                       |                         |                 |  |  |
| The EUT Radiated Power density at evaluat                                                                                                    | The EUT Radiated Power density at evaluation distance, calculated with the follow expression: |                         |                 |  |  |
| CHANNEL 1: Evaluation distance at power density =                                                                                               | $\sqrt{(EIRP/(4*\pi*S))} = \sqrt{(1+1)^2}$                                                    | $$ (10.47mW/4* $\pi$ *1 | 0W/m²)= 0.91 cm |  |  |
| CHANNEL 7: Evaluation distance at power density = $\sqrt{(EIRP/(4*\pi*S) = \sqrt{(13.49 \text{ mW}/4*\pi*10 \text{ W/m}^2) = 1.04 \text{ cm})}$ |                                                                                               |                         |                 |  |  |
| CHANNEL 13: Evaluation distance at power density = $$ (EIRP/(4* $\pi$ *S) = $$ (14.13mW/4* $\pi$ *10W/m <sup>2</sup> )= 1.06 cm                 |                                                                                               |                         |                 |  |  |
| is WHITIN THE LIMIT                                                                                                    |                                                                                               |                         |                 |  |  |
| Expanded Uncertainty: ± 3,41 dB                                                                                                    |                                                                                               |                         |                 |  |  |
| Level of con                                                                                                    | nfidence = 95% (k=2)                                                                          |                         |                 |  |  |

| UMTS module power                                                                                                    |                                                                                                    |  |  |  |
|----------------------------------------------------------------------------------------------------|----------------------------------------------------------------------------------------------------|--|--|--|
| Band                                                                                                    | I                                                                                                    |  |  |  |
| TX Frequency (MHz)                                                                                                    | 1917                                                                                                    |  |  |  |
| <sup>1</sup> Radiated Power (dBm)                                                                                                    | 24                                                                                                    |  |  |  |
| Radiated Power (mW)                                                                                                    | 251.19                                                                                                    |  |  |  |
| MAXIMUM PERMISSIBLE EXPOSURE (MPE)                                                                                                    |                                                                                                    |  |  |  |
| Power density (W/m²)                                                                                                    | 9.585                                                                                                    |  |  |  |
| Evaluation Distance at power density (cm)                                                                                                    | 4.57                                                                                                    |  |  |  |
|                                                                                                    | VERDICT                                                                                                    |  |  |  |
| The EUT Radiated Power density at e                                                                                                    | valuation distance, calculated with the follow expression:                                                                                            |  |  |  |
| Band I: Evaluation distance at power density =                                                                                                    | Band I: Evaluation distance at power density = $\sqrt{(EIRP/(4*\pi*S))} = \sqrt{(251.19 \text{ mW} / (4*\pi*9.585 \text{ W/m}^2))} = 4.57 \text{ cm}$ |  |  |  |
| is WHITIN THE LIMIT                                                                                                    |                                                                                                    |  |  |  |
| Expanded Uncertainty: ± 3,41 dB                                                                                                    |                                                                                                    |  |  |  |
| Level of confidence = 95% (k=2)                                                                                                    |                                                                                                    |  |  |  |
| Note: <sup>1</sup> Tx Output Power declared in EU-Type Examination Certificate ID: <b>57278RNB.008</b> issue by <b>DEKRA Testing and</b><br><b>Certification, S.A.U.</b> in 07.07.2020. |                                                                                                    |  |  |  |

| LTE module power                                                                                                    |                                                                                                    |                                        |                |                 |           |
|----------------------------------------------------------------------------------------------------|----------------------------------------------------------------------------------------------------|----------------------------------------|----------------|-----------------|-----------|
| Band                                                                                                    | I                                                                                                    | Ш                                      | VIII           | XX              | XXVIII    |
| TX Frequency (MHz)                                                                                                    | 1940                                                                                                    | 1730                                   | 899            | 848             | 726       |
| <sup>1</sup> Radiated Power (dBm)                                                                                                    |                                                                                                    |                                        | 23             |                 |           |
| Radiated Power (mW)                                                                                                    |                                                                                                    |                                        | 199.53         |                 |           |
| МА                                                                                                    |                                                                                                    | BIBLE EXPOSURE                         | (MPE)          |                 |           |
| Power density (W/m²)                                                                                                    | 9.70                                                                                                    | 8.65                                   | 4.495          | 4.24            | 3.63      |
| Evaluation Distance at power density (cm)                                                                                                    | 4.05                                                                                                    | 4.28                                   | 5.94           | 6.12            | 6.61      |
|                                                                                                    | VERDICT                                                                                                    |                                        |                |                 |           |
| The EUT Radiated Power density at evaluation distance, calculated with the follow expression:                                                                           |                                                                                                    |                                        |                |                 |           |
| Band I: Evaluation distance at power density = $\sqrt{(EIRP/(4*\pi*S))} = \sqrt{(199.53 \text{ mW} / (4*\pi*9.70 \text{ W/m}^2))} = 4.05 \text{ cm}$                    |                                                                                                    |                                        |                |                 |           |
| Band III: Evaluation distance at power de                                                                                                    | <u>ensity</u> = $$ (EIF                                                                                                    | $(4^*\pi^*S)) = \sqrt{1}$              | (199.53mW / (4 | 4*π*8.65W/m²)): | = 4.28cm  |
| Band VIII: Evaluation distance at power de                                                                                                    | <u>ensity</u> = $$ (EIF                                                                                                    | $RP/(4^*\pi^*S)) = \sqrt{1-1}$         |                | 4*π*4.495W/m²)  | )= 5.94cm |
| Band XX: Evaluation distance at power d                                                                                                    | ensity = √ (Ell                                                                                                    | $RP/(4*\pi*S)) = $                     |                | 4*π*4.24W/m²))  | = 6.12cm  |
|                                                                                                    | V .                                                                                                    | (///////////////////////////////////// |                | ////*_*2.com/?  | W- C C1   |
| Band XXVIII: Evaluation distance at power density = $\sqrt{(EIRP/(4^{+}\pi^{+}S))} = \sqrt{(199.53 \text{ mW} / (4^{+}\pi^{+}S.63 \text{ W/m}^{-}))} = 6.61 \text{ cm}$ |                                                                                                    |                                        |                |                 |           |
| Expanded Uncertainty: ± 3,41 dB                                                                                                    |                                                                                                    |                                        |                |                 |           |
| Level of confidence = 95% (k=2)                                                                                                    |                                                                                                    |                                        |                |                 |           |
| Note: <sup>1</sup> Tx Output Power declared in EU-Type E<br>Certification, S.A.U. in 07.07.2020.                                                                        | Note: <sup>1</sup> Tx Output Power declared in EU-Type Examination Certificate ID: <b>57278RNB.008</b> issue by <b>DEKRA Testing and</b><br><b>Certification, S.A.U.</b> in 07.07.2020. |                                        |                |                 |           |

#### **11.2.1 EU Declaration of Conformity**

Paradox Engineering declares that PE Smart Mini Gateway is compliant within the 2014/53/EU directive. The full Declaration of Conformity is available at the following link: <a href="https://www.pdxeng.ch/certification/Gr57sJffl9.pdf">www.pdxeng.ch/certification/Gr57sJffl9.pdf</a>

#### 11.2.2 Radio Restrictions

With reference to Article 10(10) of Directive 2014/53/EU and regulation 2017/1354, the use of this equipment is subject to restrictions in the following countries:

BE, BG, CZ, D, DE, EE, IE, EL, ES, FR, HR, IT, CY, LV, LT, LU, HU, MT, NL, AT, PL, PT, RO, SI, SK, FI, SE, UK, CH

The device will automatically comply with national regulations once it is correctly configured.

The country where PE Smart Mini Gateway will operate must therefore be configured for the wireless interface in order to respect the country regulations.

# **12. Certifications**

### 12.1 US – United States

#### Table 4 – Reference Standards of the United States

| Standard           | Title                                                                                                    |
|--------------------|----------------------------------------------------------------------------------------------------|
| UL 62368-1         | Audio/video, information and communication technology equipment - Part<br>1: Safety requirements (pending) |
| FCC 47 CFR part 15 | FCC 47 CFR Part 15, Subpart C - Intentional Radiators (pending)                                            |

### 12.2 EU - Europe

#### Table 5 – Directives of Europe

| Directive   | Title                                                                                                    |
|-------------|----------------------------------------------------------------------------------------------------|
| 2014/53/EU  | Directive on the harmonization of the laws of the Member States relating to the making available on the market of radio equipment and repealing Directive 1999/5/EC |
| 2011/65/EU  | Directive on the restriction of the use of certain hazardous substances in electrical and electronic equipment                                                      |
| 2015/863/EU | Commission delegated directive amending Annex II to Directive 2011/65/EU of the European Parliament and of the Council as regards the list of restricted substances |

#### Table 6 - Reference Standards of Europe

EN 55032: 2015 EN 55024: 2010 + A1: 2015 ETSI EN 301 489-1 V2.2.3 ETSI EN 301 489-3 V2.1.1 ETSI EN 301 489-77 V3.2.4 ETSI EN 301 489-52 V1.1.0 EN 62311:2008 ETSI EN 300 328 V.2.1.1 clause 4.3.2.2, 4.3.2.9, 4.3.2.10 ETSI EN 301 908-2 V.11.1.2 clause 4.2.2, 4.2.4, 4.2.10 ETSI EN 301 908-13 V.11.1.2 clause 4.2.2, 4.2.4, 4.2.10 ETSI EN 301 908-13 V.11.1.2 clause 4.2.2, 4.2.4, 4.2.10 ETSI EN 300 220-2 V.3.1.1 ETSI EG 203 367 V1.1.1 (2016-06) Intermodulation of SRD 868MHz, Wi-Fi 2.4GHz and UMTS/LTE IEC EN 62368-1:2014/AC:2015/AC:2017/A11:2017 + IEC EN 60950-22:2006 + A11:2008

### 12.3 Symbols and Approval marks

| Approval marks |                                                              |                           |  |  |  |
|----------------|--------------------------------------------------------------|---------------------------|--|--|--|
| Approval       | Issued by                                                    | Certificate No.           |  |  |  |
| CE             | MinebeaMitsumi<br>Passion to Create Value through Difference | Declaration of Conformity |  |  |  |
|                | U)                                                           | UL certificate: pending   |  |  |  |
| FC             | <b>R</b> ACB                                                 | FCC ID: 2AKPQGWWG001      |  |  |  |
|                | U)                                                           | ARIB certificate: pending |  |  |  |
| Symbols        |                                                              |                           |  |  |  |

| Approval | Description                                                         |  |  |
|----------|---------------------------------------------------------------------|--|--|
| i        | Read the product documentation to install and operate the equipment |  |  |
|          | Class II equipment                                                  |  |  |
| Rohs     | RoHS compliant, refer to [OD_1]                                     |  |  |
|          | WEEE Directive compliant, refer to [OD_1]                           |  |  |

# 13. Ordering Codes

| Table 7 – Ordering Codes |                  |  |  |  |  |
|--------------------------|------------------|--|--|--|--|
| Ordering code            | Country / Region |  |  |  |  |
| GWWG001US                | United States    |  |  |  |  |
| GWWG001EU                | Europe           |  |  |  |  |
| GWWG001JP                | Japan            |  |  |  |  |
| GWWG001KH                | Cambodia         |  |  |  |  |
| GWWG001TH                | Thailand         |  |  |  |  |
| GWWG001PH                | Philippines      |  |  |  |  |
| GWWG001CL                | Chile            |  |  |  |  |

# **14. Related Documents**

### Table 8 - Related Documents

| Document Number | Document Title/Description                      |
|-----------------|-------------------------------------------------|
| DOC-INS-0019    | PE SUN System Installation Manual               |
| DOC-DAT-0026    | PE Smart Mini Gateway Datasheet                 |
| DOC-INS-0111    | PE Smart Mini Gateway User Manual               |
| EM10507         | MinebeaMitsumi Group Green Procurement Standard |
| 178919 D01      | FCC Permissive Change Policy                    |

# **15. Revision History**

| Revision | Document No.    | Created by<br>Verified by<br>Approved by | Date       | Description                                                                                                    |
|----------|-----------------|------------------------------------------|------------|----------------------------------------------------------------------------------------------------|
| 00       | DOC-INS-0115-00 | B. Hopkins<br>R. Palmiero<br>L. Grillo   | 22.04.2020 | First emission of this document.                                                                                                    |
| 01       | DOC-INS-0115-01 | B. Hopkins<br>R. Palmiero<br>L. Grillo   | 30.10.2020 | Updated to include new mounting brackets and configuration screens.                                                                                                    |
| 02       | DOC-INS-0115-02 | B. Hopkins<br>R. Palmiero<br>L. Grillo   | 13.11.2020 | Added a section for port identification as well as new section for Maintenance and fuse F4                                                                                                    |
| 03       | DOC-INS-0115-03 | B. Hopkins<br>R. Palmiero<br>L. Grillo   | 24.11.2020 | Created a new Section 7 for specifying the 3 types of the connections to the internet                                                                                                    |
| 04       | DOC-INS-0115-04 | C. Bernocco<br>R. Palmiero<br>L. Grillo  | 19.02.2021 | Updated the default IP address used by the Mini<br>Gateway as management interface<br>Updated the name of the ethernet labels and LTE<br>antenna connector.<br>Added new instructions for inserting the Ethernet<br>Cable<br>Added new screens for configuration of 4G and<br>DHCP connections |
| 05       | DOC-INS-0115-05 | B. Hopkins<br>R. Palmiero<br>L. Grillo   | 31.05.2021 | Updated the figure for the DHCP connection                                                                                                    |

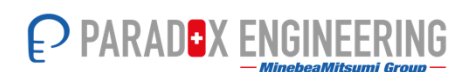

#### PARADOX ENGINEERING Via Passeggiata 7, CH-6883 Novazzano, Switzerland Email: <u>info@pdxeng.ch</u> Phone: +41 91 233 0100 Fax:+41 91 233 0101 Website: <u>www.pdxeng.ch</u>

The information contained in this document is strictly confidential and is intended for the addressee only. The information may be subject to change without notice. The unauthorized use, disclosure, copying, alteration or distribution of this document is strictly prohibited.